NOTICE: This document contains references to Varian. Please note that Varian, Inc. is now part of Agilent Technologies. For more information, go to **www.agilent.com/chem.** 

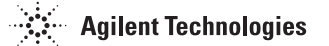

# Charge Management System Operator Manual

INSTALLATION AND OPERATION MANUAL

Manual No. TBD Revision A April 2010

# **Charge Management System Operator Manual**

Charge Management System is a trademark of Varian, Inc.

Copyright 2010 Varian, Inc.

# Contents

| Preface                                            | viii |
|----------------------------------------------------|------|
| Pressure Clarification                             | viii |
| Section 1. Introduction and Installation           |      |
| 1.1 CMS Usage                                      |      |
| 1.2 Installation                                   |      |
| 1.2.1 Front Panel Display                          |      |
| 1.2.2 Rear Panel Connection Ports                  |      |
| 1.3 Menu Screens                                   |      |
| 1.3.1 Changing Parameters                          |      |
| 1.3.2 Screen Flow                                  |      |
| 1.3.3 Status Colors                                |      |
| 1.3.4 Password Protection                          |      |
| 1.4 Functions                                      |      |
| 1.4.1 Proof Test                                   |      |
| 1.4.2 Pressure Decay                               |      |
| 1.4.3 Evacuation (vacuum pump)                     |      |
| 1.4.4 Vacuum Decay                                 |      |
| 1.4.5 Helium Charging and mixing                   |      |
| 1.4.6 Helium Recovery management                   | 1-10 |
| 1.4.7 Cleaning and backfill                        | 1-10 |
| 1.4.8 TestIT communication                         |      |
| Section 2. Operating the Charge Management System  | 2-1  |
| 2.1 Startup                                        | 2-1  |
| 2.1.1 Charging                                     | 2-2  |
| 2.2 Shutdown                                       |      |
| 2.3 Menu Screens                                   | 2-2  |
| 2.3.1 Main Menu Screen                             |      |
| 2.3.2 Settings Menu Screen                         | 2-5  |
| 2.3.3 Proof Test Configuration Screen              |      |
| 2.3.4 Evacuation Configuration Screen              |      |
| 2.3.5 Helium Charging Configuration Screen         |      |
| 2.3.6 Cleaning Configuration Screen                | 2-11 |
| 2.3.7 Analog I/O Selection Screen                  | 2-14 |
| 2.3.8 Analog I/O Configuration Screen              | 2-15 |
| 2.3.9 Recovery System                              | 2-16 |
| 2.3.10 Recovery System Valves Configuration Screen | 2-18 |
| 2.3.11 Valves Screen                               | 2-19 |
| 2.3.12 Option Configuration Screen                 | 2-20 |
| 2.3.13 Language Menu Configuration Screen          | 2-21 |
| 2.3.14 Statistics Screen                           |      |
| 2.3.15 Software Information Screen                 |      |

| Section 3. RS232 Protocol Description CMS PLC Version | 3-1 |
|-------------------------------------------------------|-----|
| 3.1 Control Characters Codes                          | 3-1 |
| 3.2 Message Frame                                     | 3-1 |
| 3.3 Handling of Units                                 | 3-1 |
| 3.4 Byte Stuffing                                     | 3-2 |
| 3.4.1 Command Overview                                | 3-3 |
| 3.4.2 Command 1 Send Time Group                       | 3-4 |
| 3.4.3 Command 2 Start Instrument                      | 3-6 |
| 3.4.4 Command 3 GetStatus                             | 3-6 |
| 3.4.5 Command 4 Reset Instrument                      | 3-7 |
| 3.4.6 Command 5 Continue                              | 3-8 |
| Section 4. Maintenance                                | 4-1 |
| 4.1 Electrical                                        | 4-1 |
| 4.2 Mechanical                                        | 4-1 |
| 4.3 Spare Parts                                       | 4-1 |
| 4.4 Accessories                                       | 4-1 |
| 4.4.1 CMS Options                                     | 4-1 |
| 4.5 Troubleshooting                                   | 4-4 |
| Appendix A. Charging Flowchart                        | A-1 |
| Appendix B. Cleaning Flowchart                        | B-1 |
| Appendix C. Connecting Instructions                   | C-1 |
| Appendix D. Vacuum and Pressure Conversion Tables     | D-1 |

# Figures

| 1-1  | Helium Sniffer                              | 1-1  |
|------|---------------------------------------------|------|
| 1-2  | Helium Leak Detector                        | 1-2  |
| 1-3  | Front Panel Display                         | 1-3  |
| 1-4  | Rear Panel View                             |      |
| 1-5  | Screen Flow Diagram                         | 1-7  |
| 2-1  | Caution Screen                              | 2-1  |
| 2-2  | Main Screen                                 | 2-2  |
| 2-3  | Settings Menu Screen                        | 2-5  |
| 2-4  | Proof Test Configuration Screen             | 2-6  |
| 2-5  | Evacuation Configuration Screen             | 2-8  |
| 2-6  | Helium Charging Configuration Screen        | 2-9  |
| 2-7  | Helium Concentration Level                  | 2-10 |
| 2-8  | Incremental Test Screen                     | 2-11 |
| 2-9  | Cleaning Configuration Screen               | 2-12 |
| 2-10 | Analog I/O Selection Screen                 | 2-14 |
| 2-11 | Analog I/O Configuration Screen             | 2-15 |
| 2-12 | Recovery System                             | 2-16 |
| 2-13 | Recovery System Valves Configuration Screen | 2-18 |
| 2-14 | Valves Screen                               | 2-19 |
| 2-15 | Option Configuration Screen                 | 2-20 |
| 2-16 | Language Menu Configuration Screen          | 2-21 |
| 2-17 | Statistics Screen                           | 2-22 |
| 2-18 | Software Information Screen                 | 2-23 |
| A-1  | Charging Flowchart                          | A-1  |
| B-1  | Cleaning Flowchart                          | B-1  |
| C-1  | Connecting Instructions                     | C-1  |

This page intentionally left blank.

# Tables

| 1-1  | Installation Requirements    | 1-2  |
|------|------------------------------|------|
| 1-2  | Back Panel Connection Ports  | 1-4  |
| 1-3  | Menu Screens                 | 1-5  |
| 1-4  | Status Colors                | 1-8  |
| 2-1  | Test Steps                   | 2-3  |
| 2-2  | Main Menu Buttons            | 2-4  |
| 2-3  | Settings Menu Buttons        | 2-5  |
| 2-4  | Proof Test Parameters        | 2-7  |
| 2-5  | Proof Test Buttons           | 2-7  |
| 2-6  | Evacuation Parameters        | 2-8  |
| 2-7  | Proof Test Buttons           | 2-9  |
| 2-8  | Helium Charging Parameters 2 | 2-10 |
| 2-9  | Cleaning Parameters 2        | 2-13 |
| 2-10 | Cleaning Buttons 2           | 2-13 |
| 2-11 | Analog I/O Buttons 2         | 2-14 |
| 2-12 | Analog I/O Parameters 2      | 2-15 |
| 2-13 | Analog I/O Button 2          | 2-16 |
| 2-14 | Recovery System Parameters 2 | 2-17 |
| 2-15 | Recycling System Buttons 2   | 2-17 |
| 2-16 | Analog I/O Buttons 2         | 2-20 |
| 2-17 | Analog I/O Buttons 2         | 2-21 |
| 2-18 | Statistics Categories 2      | 2-22 |
| 2-19 | Statistics Menu Buttons 2    | 2-22 |
| 3-1  | Unit Numbering               | 3-1  |
| 3-2  | Command 1 Send               | 3-4  |
| 3-3  | Command 1 Response           | 3-6  |
| 3-4  | Command 2 Send               | 3-6  |
| 3-5  | Command 2 Response           | 3-6  |
| 3-6  | Command 3 Send               | 3-6  |
| 3-7  | Command 3 Response           | 3-6  |
| 3-8  | Command 4 Send               | 3-7  |
| 3-9  | Command 4 Response           | 3-7  |
| 3-10 | Command 5 Send               | 3-8  |
| 3-11 | Command 5 Response           | 3-8  |
| 4-1  | Spare Parts                  | 4-1  |
| 4-2  | Statistics Categories        | 4-4  |

This page intentionally left blank.

#### Warranty

Products manufactured by Seller are warranted against defects in materials and workmanship for twelve (12) months from date of shipment thereof to Customer, and Seller's liability under valid warranty claims is limited, at the option of Seller, to repair, to replace, or refund of an equitable portion of the purchase price of the Product. Items expendable in normal use are not covered by this warranty. All warranty replacement or repair of parts shall be limited to equipment malfunctions which, in the sole opinion of Seller, are due or traceable to defects in original materials or workmanship. All obligations of Seller under this warranty shall cease in the event of abuse. accident, alteration, misuse, or neglect of the equipment. In-warranty repaired or replaced parts are warranted only for the remaining unexpired portion of the original warranty period applicable to the repaired or replaced parts. After expiration of the applicable warranty period, Customer shall be charged at the then current prices for parts, labor, and transportation. Reasonable care must be used to avoid hazards. Seller expressly disclaims responsibility for loss or damage caused by use of its Products other than in accordance with proper operating procedures. Except as stated herein, Seller makes no warranty, express or implied (either in fact or by operation of law), statutory or otherwise; and, except as stated herein, Seller shall have no liability under any warranty, express or implied (either in fact or by operation of law), statutory or otherwise. Statements made by any person, including representatives of Seller, which are inconsistent or in conflict with the terms of this warranty shall not be binding upon Seller unless reduced to writing and approved by an officer of Seller.

#### Warranty Replacement and Adjustment

All claims under warranty must be made promptly after occurrence of circumstances giving rise thereto, and must be received within the applicable warranty period by Seller or its authorized representative. Such claims should include the Product serial number, the date of shipment, and a full description of the circumstances giving rise to the claim. Before any Products are returned for repair and/or adjustment, written authorization from Seller or its authorized representative for the return and instructions as to how and where these Products should be returned must be obtained. Any Product returned to Seller for examination shall be prepaid via the means of transportation indicated as acceptable by Seller. Seller reserves the right to reject any warranty claim not promptly reported and any warranty claim on any item that has been altered or has been returned by non-acceptable means of transportation. When any Product is returned for examination and inspection, or for any other reason, Customer shall be responsible for all damage resulting from improper packing or handling, and for loss in transit, not with-standing any defect or non-conformity in the Product. In all cases, Seller has the sole responsibility for determining the cause and nature of failure, and Seller's determination with regard thereto shall be final. If it is found that Seller's Product returned at Customer's expense; in addition, a charge for testing and examination may be made on Product so returned.

#### Items Not Covered by the Warranty

Examples of items not normally covered under warranty include O-rings, mechanical pump oils, vacuum system overhauls and obvious abuse or customer error. These items are considered normal maintenance for this type of equipment.

# Preface

This manual contains installation, operation, maintenance, and troubleshooting information for the Varian Charge Management System. The equipment is designed to ensure safety when used properly. It is the responsibility of every operator or service person to read and thoroughly understand the manual and any additional information provided by Varian. All warnings and cautions must be read carefully and strictly observed. Consult local, state, and national agencies regarding specific requirements and regulations. Address any safety, operation, and/or maintenance questions to your nearest Varian office.

## **Pressure Clarification**

In the pressure measurement of gases it is very important to differentiate between absolute pressure and gauge pressure. Absolute pressure is measured relative to absolute zero pressure (the pressure that would occur at absolute vacuum). Gauge pressure is measured relative to the atmospheric pressure. The relationship between the two is best illustrated as follows:

Gauge pressure = Absolute pressure – Atmospheric pressure

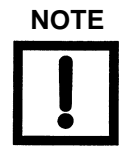

All the selectable pressure units in the Charge Management System are absolute pressure units.

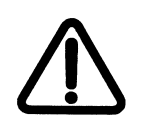

WARNINGS

When conducting the proof test the operator must be sure that the product can withstand the pressure applied. If it is the first time a product is proof tested it has to be put in a closed container to minimize risk. Varian refers to recommended CE levels of test pressure of maximum 3 bars.

The Charge Management System is not designed for use with hazardous gases. Verify that the system to be charged has been purged of all hazardous gases prior to using the Charge Management System. Exposure to hazardous gases could result in serious injury or death.

The Charge Management System is supplied with a universal mains power supply adapter. Before powering the unit for the first time, verify that the power supply adapter is configured to operate for the local mains supply voltage. See Section 1.2 "Installation" on page 1-2.

Use surge protection to improve the immunity of the Charge Management System against unidirectional transients caused by the following phenomena:

- Switching phenomena in the power network (e.g., switching of capacitor banks, inductive loads, electrical motors, etc.)
- □ Faults in the power network
- □ Indirect lightning strikes

This equipment generates, uses, and can radiate RF energy, which if not installed and used in accordance with the instructional manual, can cause harmful interference to radio communications.

When this equipment is operated in a commercial environment, operation is subject to the following two conditions:

- **D** This equipment must not cause harmful interference
- This equipment must accept any interference received, including interference (RF and ESD) that may cause undesired operation

The equipment may need to be reset after RF and/or ESD events by cycling the Power Switch/Circuit Breaker on the back panel of the unit.

Operation of this equipment in a residential area is also likely to cause harmful radio communications interference, in which case, the users will be required to correct the interference at their expense.

This equipment is designed to meet current EEC regulations: LVD (Low Voltage Directive, 73/23/EEC) and EMC (Electromagnetic Compatibility Directive, 89/336/EEC) for Installation Category II, Pollution Degree 2 environment for Industrial, Scientific, Measuring and Process Control Electrical Equipment and Machinery Directive 98/37/EC.

- Any modifications on the part of the user are liable to cause non-compliance with regulations or affect the EMC performance and the safety of the product. Varian cannot be held responsible for consequences resulting from such intervention.
- □ Before powering the unit the first time, verify that the unit is configured to operate for the local mains supply voltage.

- □ The equipment can be damaged by:
  - □ Incorrect mains AC supply voltages
  - Radio Frequency (RF) and Electrostatic Discharge (ESD) energy inputs that exceed the maximum ratings
  - Operating in very high temperatures or without adequate ventilation
  - □ Immersion in liquids
  - Physical abuse
- □ All electrical connections must be performed by a qualified electrician and must comply with national and local codes.
- Opening the enclosure may expose hazardous voltages. Always disconnect the power cord and interface cables before opening the enclosure. Do not touch the power inlet's contacts for at least 10 seconds after disconnecting the power cord.
- Electrical installation must include the appropriate branch circuit (10 A maximum), with a long time delay and a reliable earth ground.
- Use only the power cord that was provided with your leak detector. The use of extension cords is not recommended and could result in damage to the equipment and loss of warranty.
- To avoid electric shock, connect the product power cord to a grounded power receptacle. A power cord with a grounding conductor is required.

The Charge Management System can be used in conjunction with various types of vacuum pumps. It is imperative for every operator or service person to read and thoroughly understand the respective manual prior to operating the pump.

The Charge Management System may be under pressure, be sure to vent the system prior performing any maintenance.

*Limit supply/connection pressure(s). Refer to Table 1-1 on page 1-2 for details.* 

When determining the set points for the various test pressure parameters always keep in mind the pressure limitations of the part to be tested. The CMS is used in conjunction with trace gas leak detectors and/or sniffers which lack the capability to properly introduce the trace gas to the part to be tested. The complete system includes; proof test, pressure and vacuum decay, evacuation of test objects, trace gas mixing and recovery, and cleaning and back-fill. The CMS can be used both in sniffing and hard vacuum applications. The following are a sampling of possible uses and configurations:

When setting the venting time be sure that the test part is properly vented prior to starting the evacuation function. Depending on the vacuum pump used, exposure to high pressure can cause serious damage to the pump and its operating environment. As a safety feature the

Charge Management System has been programmed so that the valve to the vacuum pump cannot be opened if the internal pressure of the test part is higher than 1500 mbar.

This page intentionally left blank.

# Section 1. Introduction and Installation

# 1.1 CMS Usage

The CMS is used in conjunction with trace gas leak detectors and/or sniffers which lack the capability to properly introduce the trace gas to the part to be tested. The complete system includes; proof test, pressure and vacuum decay, evacuation of test objects, trace gas mixing and recovery, and cleaning and back-fill. The CMS can be used both in sniffing and hard vacuum applications. Figure 1-1 and Figure 1-2 are a sampling of possible uses and configurations.

#### Sniffer Application

The CMS is connected to the test object and conducts all the steps including; Proof test, Gross leak test (pressure and vacuum decay), evacuation, mixing, charging and recovery management. When the CMS indicates that it is ready, the operator uses a helium Sniffer to detect helium outside the product. After the test is completed helium is removed from the product by the CMS.

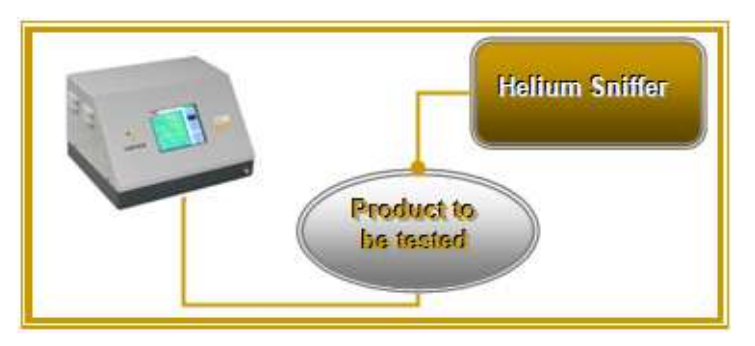

Figure 1-1 Helium Sniffer

#### Hard Vacuum Application

The CMS is connected to the test object which is placed in a vacuum chamber. It conducts all the steps including; Proof test, Gross leak test (pressure and vacuum decay), evacuation, mixing, charging and recovery management. When the CMS indicates that it is ready, the operator starts the helium leak detector which measures the helium inside the chamber. After the test is completed helium is removed from the product by the CMS.

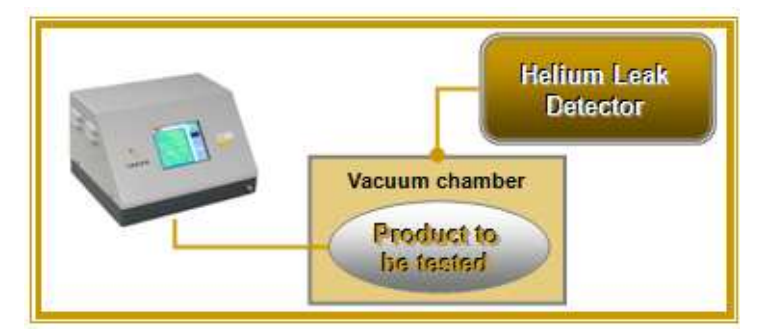

Figure 1-2 Helium Leak Detector

## **1.2 Installation**

The Charge Management System is delivered completely assembled as ordered. Although various system configurations are possible, every system requires connection of the test gas supply lines. If vacuum is required and the Venturi Pump option is not selected, a mechanical vacuum pump must be connected to the system using the supplied connection kit. Table 1-1 details the installation requirements.

| ltem                        | Requirement                                                                         |
|-----------------------------|-------------------------------------------------------------------------------------|
| Power supply                | 100-240 VAC, 50-60 Hz, 1.2 Amps                                                     |
| Power connection            | Connection to a grounded outlet                                                     |
| Air (free of water and oil) | 6 Bar/87 PSI/600kPa/4,500 Torr (minimum)                                            |
|                             | 16 Bar/235 PSI/1600 kPa/12,000 Torr (maximum)                                       |
| Helium                      | Low pressure: Up to 3 Bar/45 PSI/300 kPa/2,250 Torr<br>(absolute) Maximum           |
|                             | Standard pressure: Up to 16 Bar/235 PSI/1600 kPa/<br>12,000 Torr (absolute) Maximum |
|                             | High pressure: Up to 21 Bar/310 PSI/2,100 kPa/15,750<br>Torr (absolute) Maximum     |

 Table 1-1
 Installation Requirements

| Nitrogen                          | Low pressure: Up to 3 Bar/45 PSI/300 kPa/2,250 Torr<br>(absolute) Maximum                                            |
|-----------------------------------|----------------------------------------------------------------------------------------------------|
|                                   | Standard pressure: Up to 16 Bar/235 PSI/1600 kPa/<br>12,000 Torr (absolute) Maximum                                  |
|                                   | High pressure: Up to 21 Bar/310 PSI/2,100 kPa/15,750<br>Torr (absolute) Maximum                                      |
| Mechanical vacuum pump (optional) | Please consult the Operation Manual that was supplied with the pump for the installation requirements and procedure. |

 Table 1-1
 Installation Requirements

#### 1.2.1 Front Panel Display

The display is used for the configuration and control of the Charge Management System and to display the test results. The front panel of the Charge Management System is shown in Figure 1-3.

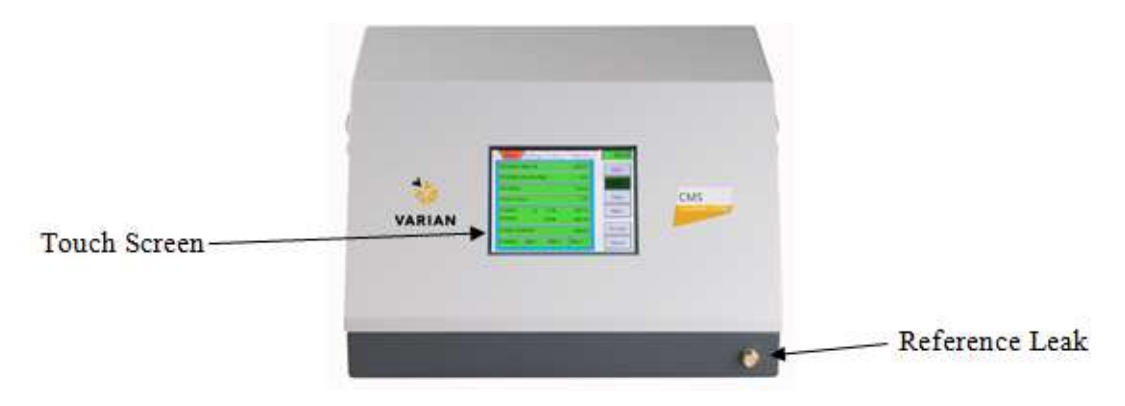

Figure 1-3 Front Panel Display

#### 1.2.2 Rear Panel Connection Ports

The rear panel of the Charge Management System is shown in Figure 1-4 and the connection ports are shown in Table 1-2.

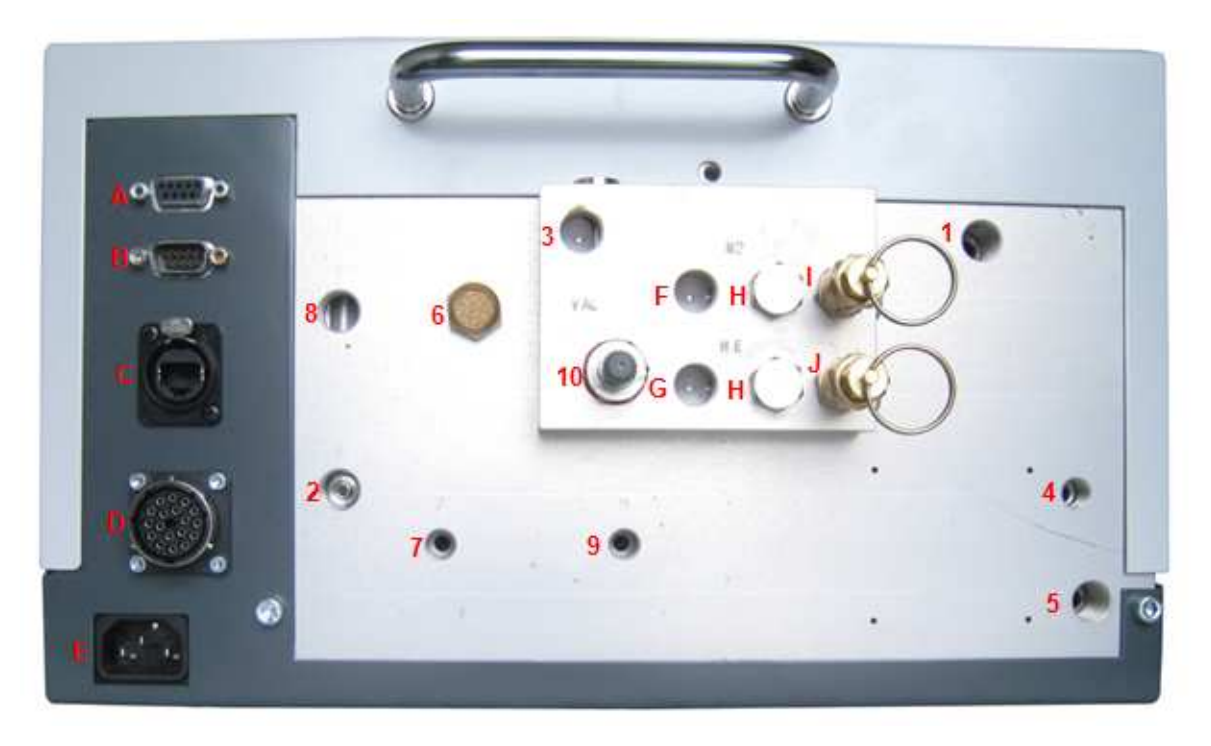

Figure 1-4 Rear Panel View

| Port Nr. or<br>Connection | Size   | Description                                              |
|---------------------------|--------|----------------------------------------------------------|
| 1                         | 1/4" G | Inlet regulator with filter connection, Air              |
| 2                         | 1/4" G | W/ VSCMSLV con. Port 8 for press. & con. port 2 for meas |
|                           |        | W/O VSCMSLV con. Port 8 for pressurizing & measuring     |
| 3                         | 1/4" G | Connection for Vacuum pump                               |
| 4                         | 1/8" G | Noise silencer for ventilation from prop valve           |
| 5                         | 1/4" G | Venturi flow connection                                  |
| 6                         | 1/4" G | Ventilation connection                                   |
| 7                         | 1/8" G | Control air for a quick connector                        |
| 8                         | 1/4" G | Connection for test object                               |
| 9                         | 1/8" G | Control air for external evacuation vacuum valve         |
| 10                        |        | Needle valve for vacuum adjustment                       |
| А                         | RS-232 | Remote control box connection                            |

 Table 1-2
 Back Panel Connection Ports

| В | RS-232   | PC connection for TestIT software                       |
|---|----------|---------------------------------------------------------|
| С | Ethernet | Prepared for Ethernet connection                        |
| D |          | Communication with Recovery system (provided by others) |
| E |          | Power input                                             |
| F | 1/4" G   | Nitrogen (N2) input                                     |
| G | 1/4" G   | Helium (He) input                                       |
| Н | 1/4" G   | Small volume charging kit connection                    |
| I | 1/4" G   | Safety valve for Nitrogen (N2)                          |
| J | 1/4" G   | Safety valve for Helium (He)                            |

 Table 1-2
 Back Panel Connection Ports (Continued)

## 1.3 Menu Screens

The tabs located at the top of the display allow for the selection of the various menu screens. Table 1-3 details the various screens and their functions.

| Tab        | Function                                                              |
|------------|-----------------------------------------------------------------------|
| Main       | Control of the charging cycle and display of test results.            |
| Settings   | Setting of the parameters and enabling of the various possible tests. |
| Valves     | Control of the valves in the system when operating in manual mode.    |
| Statistics | Viewing the test statistics and resetting of the counters.            |
| Language   | Selection of the desired operating interface language.                |

 Table 1-3
 Menu Screens

#### 1.3.1 Changing Parameters

The parameters can be changed as follows:

- Manual entry: Press the value field of the parameter that is to be changed. Using the keypad that then appears change the value and press the enter key on the keypad. The original screen is the shown with the updated value.
- $\Box$   $\blacktriangle$  or  $\nabla$  symbols: By pressing the respective symbol next to a value field, the value increases or decreases by a fixed interval.

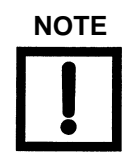

When pressing a value field and the keypad does not appear, it means that field is linked to other parameters and cannot be set.

#### 1.3.2 Screen Flow

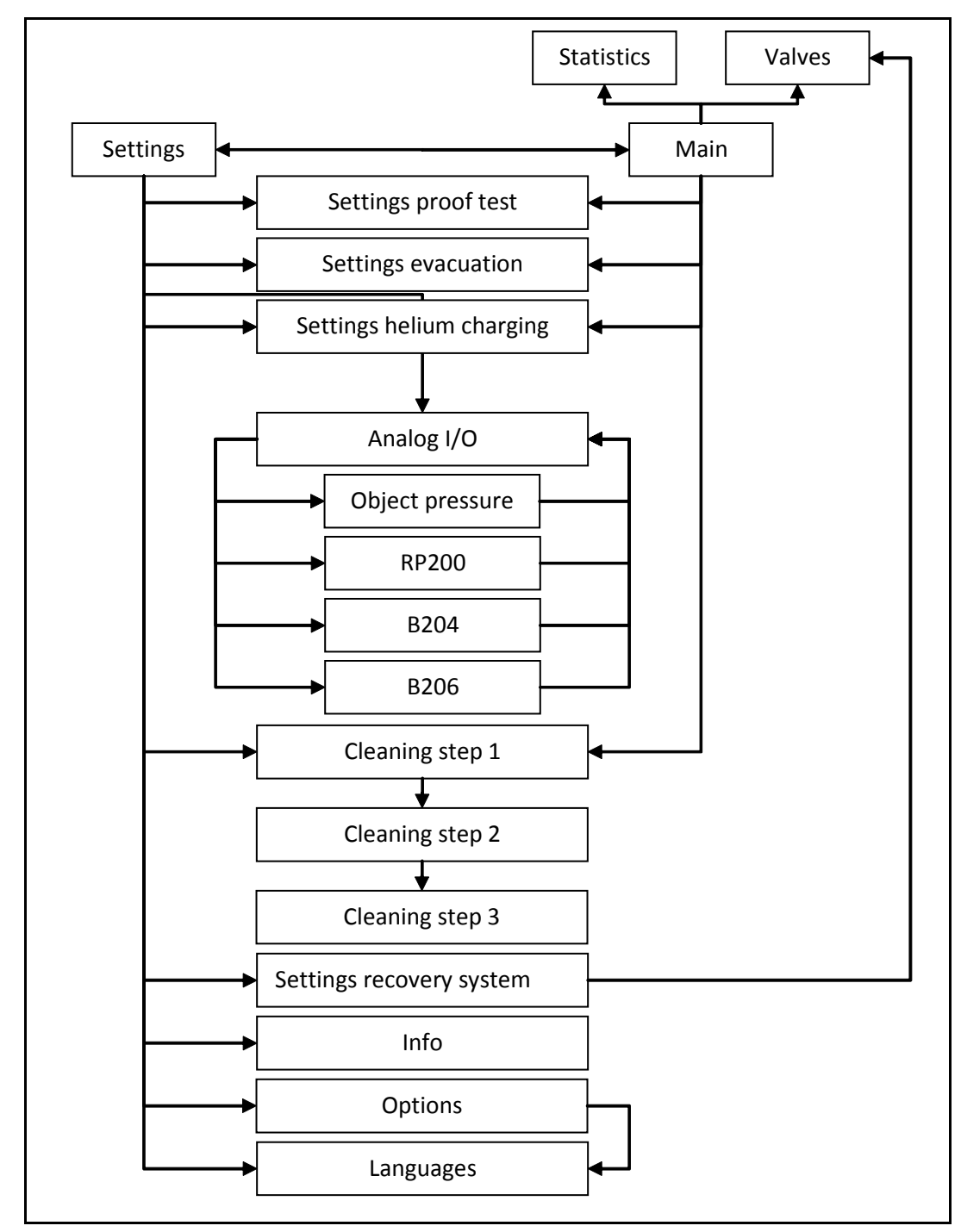

Figure 1-5 Screen Flow Diagram

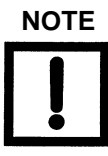

From all screens the main and setting menus can be accessed.

#### 1.3.3 Status Colors

Throughout the various screens uniform color highlights have been used to indicate the status of various tests and test steps. Table 1-4 details the colors and test and step status.

| Color  | Test Status | Step Status            |
|--------|-------------|------------------------|
| Yellow | Enabled     | Test step in progress  |
| Green  | -           | Test step successful   |
| Red    | -           | Test step unsuccessful |

Table 1-4 Status Colors

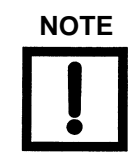

Refer to Section 4.5 "Troubleshooting" on page 4-4 for clarifications on unsuccessful test steps.

#### 1.3.4 Password Protection

The screens to enable/disable the various functions and to set their parameters are password protected. The default User is *varian* (all lowercase) and the Password is *1234*.

## **1.4 Functions**

#### 1.4.1 Proof Test

The Proof Test function is a stress test during which the test part is pressurized to a specified positive pressure in relation to the part's standard operating condition. When conducting the proof test the operator must be sure that the product can withstand the pressure applied. If it is the first time a product is proof tested it has to be put in a closed container to minimize risk. Varian refers to recommended CE levels of test pressure of maximum 3 bars.

#### 1.4.2 Pressure Decay

The Pressure Decay function is a check for gross leaks under positive pressure conditions. After the pressure specified in the Proof Test function is achieved, the test part is isolated and the internal pressure of the part is monitored for a specified period of time. If the pressure decay exceeds the specified limit an optional incremental pressure test is available to locate the leak(s). The test is done at incremental pressure levels using a 10% helium concentration. More information is found in Section 2.3.5.3 "Incremental Test" on page 2-11.

#### 1.4.3 Evacuation (vacuum pump)

The Evacuation function evacuates the test part to a specified vacuum level. Without evacuating the test part there are limitations to the helium concentration that can be achieved during the charging process. This function is also essential in assuring the proper charging of test parts with capillary channels.

#### 1.4.4 Vacuum Decay

The Vacuum Decay function is a check for gross leaks under vacuum conditions. After the vacuum level specified in the Evacuation function is achieved, the test part is isolated and the internal pressure of the part is monitored for a specified period of time. If the vacuum decay exceeds the specified limit an optional incremental pressure test is available to locate the leak(s). The test is done at incremental pressure levels using a 10% helium concentration. More information is found in Section 2.3.5.3 "Incremental Test" on page 2-11.

#### 1.4.5 Helium Charging and mixing

The Helium Charging function charges the test part with helium. As a feature the charging function allows for the selection of the helium mixture that is charged into the test object. Although a certain mixture may be selected, the system displays the actual mixture charge into the test part depending on the selected evacuation level.

#### 1.4.6 Helium Recovery management

The Helium Recovery Management function controls and sets the parameters of a helium recovery system if one is used. Your Varian Sales Engineer can advise you further if you are interested.

#### 1.4.7 Cleaning and backfill

The Cleaning and Backfill function is a three step process by which the helium is removed from the part and can be back filled with the connected test gasses (commonly Air or  $N_2$ ).

#### 1.4.8 TestIT communication

The CMS can be connected to PC software, TestIT, that enables you to program and save recipies for many different products, and store all relevant test data. TestIT can simultaneously communicate with a Varian VS leak detector and save leak test data as well. A separate manual is available.

# Section 2. Operating the Charge Management System

## 2.1 Startup

- 1. Verify that all test gas (commonly Air or  $N_2$ ) lines are properly connected.
- 2. Plug the Charge Management System power cord into an appropriate mains supply receptacle.
- 3. The Caution screen as displayed in Figure 2-1 appears, requiring confirmation of the pressure settings. Pressing the Correct button advances to the Main Menu screen (Section 2.3.1 "Main Menu Screen" on page 2-2) to allow the start of a charging cycle. Pressing the Incorrect button advances to the Settings Menu screen (Section 2.3.2 "Settings Menu Screen" on page 2-5) to define the settings.

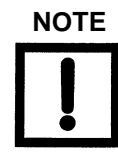

Whenever the power cord is connected to the mains supply receptacle, the Caution screen appears.

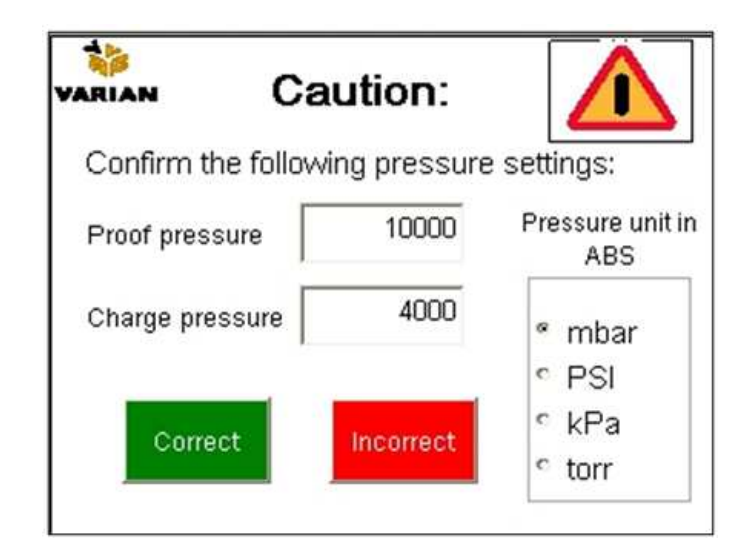

Figure 2-1 Caution Screen

#### 2.1.1 Charging

- 1. Go to the Main Menu Screen (Section 2.3.1 "Main Menu Screen" on page 2-2).
- 2. Press the **Start** button to start the charging sequence.
- 3. At the end of the charge cycle and testing of the part, confirm condition of the part by pressing the **Accept** or **Abort** button. After pressing either button the cleaning cycle takes place and the Charge Management System is ready for a new charge cycle.

## 2.2 Shutdown

- 1. Verify that a charging cycle is not in progress. If one is, press the **Accept** or **Abort** button to end the cycle.
- 2. Unplug the power cord from the mains supply receptacle.

## 2.3 Menu Screens

#### 2.3.1 Main Menu Screen

The Main menu screen (Figure 2-2) is used to control the Charge Management System and to display the test results.

| Proof test: object fill     | 0    | Start  |
|-----------------------------|------|--------|
| Proof test: pressure decay  | 0    | Auto   |
| Evacuation                  | 0    | Auto   |
| Vacuum decay                | 0    | Step   |
| Charging: 50 % He           | 0    | Man    |
| Charging: N2/Air            | 0    |        |
| Charge completed            | 0    | Accept |
| Cleaning: step 1 step 2 ste | ep 3 | Abort  |

Figure 2-2 Main Screen

#### 2.3.1.1 Test Steps

All the test steps are listed in sequential order in the main menu. Table 2-1 details all the possible test steps. Only the enabled steps are shown on the display. The status of each step is given by the color highlight as described in Table 1-4 on page 1-8. The values to the right of each step indicate the measured pressure value in the selected units (Section 2.3.2.2 "Pressure Unit Selection" on page 2-6). In the automatic test mode, should a test step be unsuccessful, the step is highlighted red and the system initiates the cleaning cycle.

| Test step                 | Function                                                                                                    |
|---------------------------|----------------------------------------------------------------------------------------------------|
| Proof test: object fill   | Filling of the test object with N <sub>2</sub> /Air.                                                              |
| Proof test: pressure drop | Checking for a gross leak under positive pressure conditions.                                                     |
| Evacuation                | Evacuation of the test object prior to charging.                                                                  |
| Vacuum decay              | Checking for a gross leak under vacuum conditions.                                                                |
| Charging: 50% He          | Filling of the test part with helium. The percentage value indicates the actual helium concentration in the part. |
| Charging: N2/Air          | Filling of the test object with a concentration balance of $N_{2}\slashed{Air}$                                   |
| Charge completed          | Part is charged and ready for external leak testing.                                                              |
| Cleaning steps 1,2 and 3  | Completion of the cleaning steps.                                                                                 |

Table 2-1 Test Steps

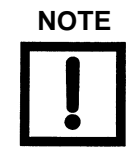

During the charging step, the step is highlighted yellow during the filling with helium and orange during the filling with N2/air.

#### 2.3.1.2 Operation Buttons

Table 2-2 details the soft key push buttons used to operate the test cycles.

| Button | Function                                                                                                    |
|--------|----------------------------------------------------------------------------------------------------|
| Start  | Starts the charging cycle.                                                                                                    |
| Auto   | Enables the automatic operating mode. To run a charging cycle the automatic mode must be enabled.                                                                                             |
| Man    | Enables the manual mode. In this mode the control valves can be operated manually.                                                                                                    |
| Step   | Enables the semi-automatic mode. In this mode the charging cycle is completed one step at a time. Press the <b>Start</b> button to advance to the next step.                                  |
| Accept | Acknowledges and records (for statistics) a good part<br>and ends the charge cycle after the test object is<br>charged. The pressure reading in the top right corner is<br>highlighted green. |
| Abort  | Acknowledges and records (for statistics) a bad part<br>and ends the charge cycle after the test object is<br>charged. The pressure reading in the top right corner is<br>highlighted red.    |

 Table 2-2
 Main Menu Buttons

#### 2.3.1.3 Audio Alarm

An Audio alarm sounds:

- **□** For <sup>3</sup>/<sub>4</sub> of a second when the test part is ready to be tested by the helium leak detector.
- □ For 4 seconds when a failure in one of the test steps occurs.

#### 2.3.2 Settings Menu Screen

The Settings menu screen (Figure 2-3) is used to enabled or disabled the various test steps and to advance to the screens where their parameters can be set.

|            | tings/Language | ABS     |
|------------|----------------|---------|
| Proof test | Settings       | * mbar  |
| Evacuation | Settings       | C PSI   |
| Charging   | Settings       | r torr  |
| Options    | Cleaning       | cycle   |
| Analog I/O | Recovery s     | ystem 🧵 |

Figure 2-3 Settings Menu Screen

#### 2.3.2.1 Configuration Buttons

Table 2-3 details the soft key push buttons used to configure the Charge Management System.

| Button     | Function                                                                                                    |
|------------|----------------------------------------------------------------------------------------------------|
| Proof test | Enables the function. When enabled the button is highlighted yellow and the respective <b>Settings</b> button appears. |
| Evacuation | Enables the function. When enabled the button is highlighted yellow and the respective <b>Settings</b> button appears. |
| Charging   | Enables the function. When enabled the button is highlighted yellow and the respective <b>Settings</b> button appears. |
| Settings   | Advances to a screen to set the parameters for the respective test step.                                               |
| Options    | Advances to a screen to enable various options.                                                                        |

| Cleaning cycle  | Advances to a screen to set the parameters for the Stop Cycle.                                          |
|-----------------|----------------------------------------------------------------------------------------------------|
| Analog I/O      | Advances to a screen to set the parameters for the calibration of the analog in and analog out signals. |
| Recovery System | Advances to a screen to set the parameters for the recovery system.                                     |
| i               | Advances to a screen that identifies the software versions.                                             |

 Table 2-3
 Settings Menu Buttons

#### 2.3.2.2 Pressure Unit Selection

The desired pressure unit is selected on the top right of the Settings menu. All the pressure data displayed on the various menus are then displayed in the selected unit.

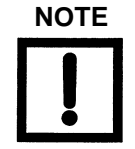

All the selectable pressure units in the Charge Management System are absolute pressure units. Refer to "Pressure Clarification" on page viii for a clarification on pressure measurement.

#### 2.3.3 Proof Test Configuration Screen

The Proof test configuration screen (Figure 2-4) is used to set the various test parameters.

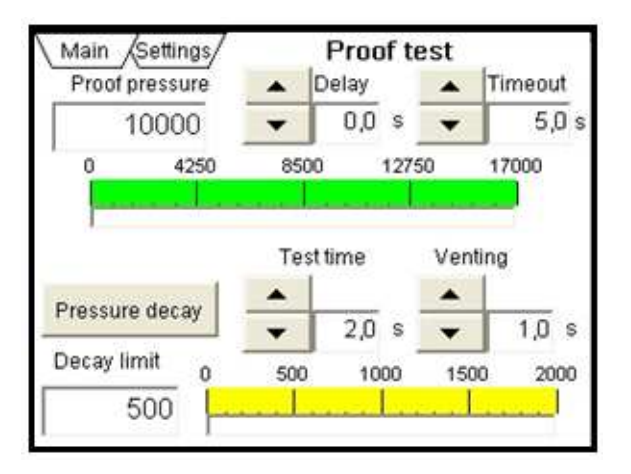

Figure 2-4 Proof Test Configuration Screen

#### 2.3.3.1 Proof Test Parameters

Table 2-4 details the parameters used to configure the proof and pressure decay tests.

| Parameter      | Function                                                                                                    |
|----------------|----------------------------------------------------------------------------------------------------|
| Proof Pressure | Sets the desired pressure in the units specified.<br>(Section 2.3.2.2 "Pressure Unit Selection" on page 2-6) |
| Delay          | Sets a time delay (in seconds) for the closing of the fill valve upon reaching the set proof pressure.       |
| Timeout        | Sets the maximum time (in seconds) allowed to attain the Proof Pressure set point.                           |
| Decay Limit    | Sets the maximum pressure drop allowed.                                                                      |
| Test Time      | Sets the time period (in seconds) during which the pressure drop is measured.                                |
| Venting        | Set the amount of time (in seconds) the vent valve is opened to the atmosphere to vent the test part         |

 Table 2-4
 Proof Test Parameters

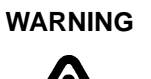

When setting the venting time be sure that the test part is properly vented prior to starting the evacuation function. See Warnings in the Preface for further clarifications.

#### 2.3.3.2 Proof Test Buttons

Table 2-5 details the soft key push buttons used to enable the pressure decay function step.

Table 2-5Proof Test Buttons

| Button         | Function                             |
|----------------|--------------------------------------|
| Pressure decay | Enables the pressure decay function. |

### 2.3.4 Evacuation Configuration Screen

The Vacuum settings configuration screen (Figure 2-5) is used to set the various test parameters.

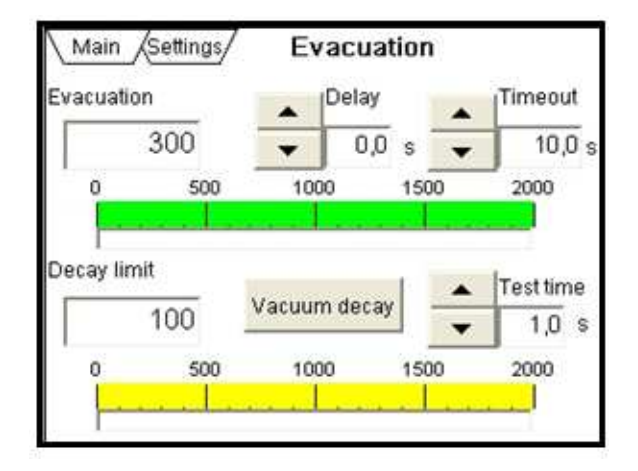

Figure 2-5 Evacuation Configuration Screen

#### 2.3.4.1 Evacuation Parameters

Table 2-6 details the parameters used to configure the evacuation.

| Parameter   | Function                                                                                                    |
|-------------|----------------------------------------------------------------------------------------------------|
| Evacuation  | Sets the desired pressure in the units specified.<br>(Section 2.3.2.2 "Pressure Unit Selection" on page 2-6)                            |
| Delay       | Sets a time delay (in seconds) for the closing of the evacuation valve upon reaching the set vacuum pressure.                           |
| Timeout     | Sets the maximum time (in seconds) allowed to for the vacuum pressure goal to be attained.                                              |
| Decay limit | The amount of pressure increase allowed during the test in the units specified. (Section 2.3.2.2 "Pressure Unit Selection" on page 2-6) |
| Test Time   | Sets the time period (in seconds) during which the pressure drop is measured.                                                           |

| Table 2-6 | Evacuation | <b>Parameters</b> |
|-----------|------------|-------------------|
|           |            |                   |

The test part is vented for the period specified in the parameter Vent time in the Proof Test. As an added safety feature, to assure proper venting, if the pressure in the test part is lower than 1500 mbar then the evacuation sequence continues. If not the sequence is aborted and the test steps before and after are highlighted red. The reason for both steps turning red is that the actual venting step is not shown in the screen.

#### 2.3.4.2 Evacuation Buttons

Table 2-7 details the soft key push buttons used to enable the vacuum decay function step.

Table 2-7 Proof Test Buttons

| Button       | Function                           |
|--------------|------------------------------------|
| Vacuum decay | Enables the vacuum decay function. |

#### 2.3.5 Helium Charging Configuration Screen

The Helium Charging configuration screen (Figure 2-6) is used to set the various test parameters.

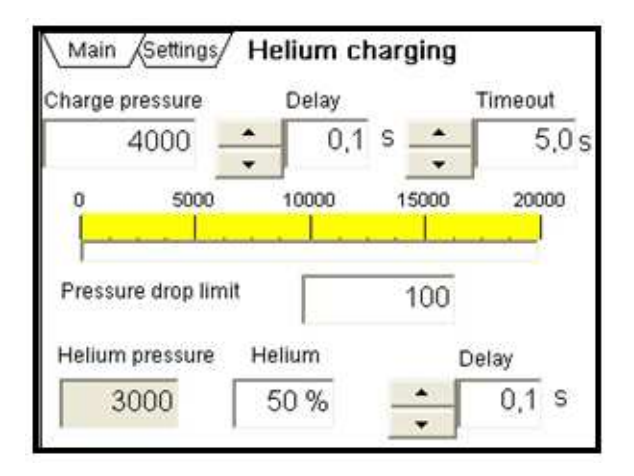

Figure 2-6 Helium Charging Configuration Screen

#### 2.3.5.1 Helium Charging Parameters

Table 2-8 details the parameters used to configure the helium charging.

| Parameter           | Function                                                                                                    |
|---------------------|----------------------------------------------------------------------------------------------------|
| Charge Pressure     | Sets the desired pressure in the units specified.<br>(Section 2.3.2.2 "Pressure Unit Selection" on page 2-6)                        |
| Delay               | Sets a time delay (in seconds) for the closing of the fill valve upon reaching the Charging Pressure set point.                     |
| Timeout             | Sets the maximum time (in seconds) allowed to reach the Charging Pressure set point.                                                |
| Pressure drop limit | Sets the maximum pressure drop allowed once the charge has reached the specified charge pressure                                    |
| Helium Pressure     | This pressure is automatically calculated from the data specified for Charge Pressure, Vacuum Pressure and the Helium % parameters. |
| Helium              | Sets the concentration of helium to be charged.                                                                                     |
| Delay               | Sets a time delay (in seconds) for the closing of the helium fill valve upon attaining the set charging pressure.                   |

| Table 2-8 | Helium | Charging | Parameters |
|-----------|--------|----------|------------|
|-----------|--------|----------|------------|

#### 2.3.5.2 Helium Concentration Level

When selecting a helium concentration level that is not attainable a screen appears (Figure 2-7) that states this and gives the required pressure level that the evacuation must be set to.

| ARIAN               |          |
|---------------------|----------|
| Concentration not p | oossible |
| Set Vacuum to:      | 300      |
| OK                  |          |

Figure 2-7 Helium Concentration Level

#### 2.3.5.3 Incremental Test

The incremental test (Figure 2-8) can be enabled in either or both the proof test or evacuation test steps. When an error occurs the test object is vented and is then filled with a helium charge that is 10% of the specified total charge pressure from atmospheric pressure (+ 1000 mbar of N<sup>2</sup>/air). The part can now be leak checked with a helium leak detector. If no leak is found, the pressure can be increased by 10% increments of N<sup>2</sup>/air until the specified charge pressure is obtained. The green light illuminates when the part is ready to be leak checked. The yellow light illuminates when the specified final charge pressure is obtained at which point the part is vented and a new test cycle can be started.

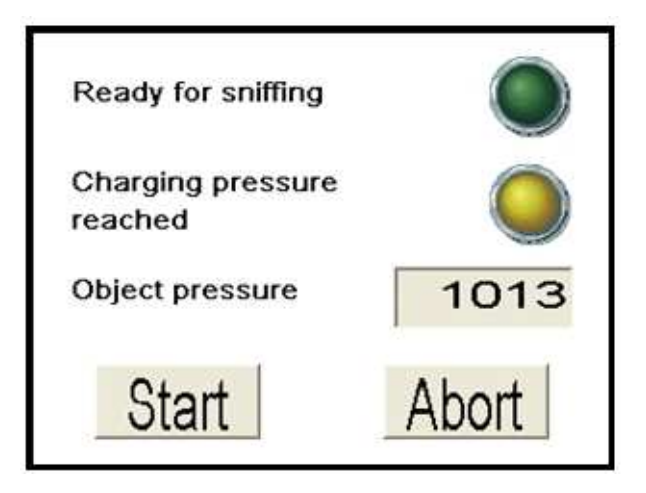

Figure 2-8 Incremental Test Screen

#### 2.3.6 Cleaning Configuration Screen

The cleaning configuration screen (Figure 2-9) is used to set the parameters for the three (3) cleaning steps that run sequentially. There are three equal screens, one for each step. The cleaning cycle can be configured in several ways. If the button *Time limit* is enabled then the actual step is enabled for as long time as the *Time* is set to. If the button *Press limit* is enabled then the step is enabled for as long time for the pressure to be reached. When pressure is to be used in a cleaning step – this can have different meaning depending on which valve that is enabled. I.e. if the valve Q201 or Q202 is chosen then it means that the pressure must be lower than (in this case) 200 mbar before the step is finished. Of course if the valve Q202 is chosen and pressure limit is enabled then the limit never will be finished due to the valve Q202 is only vent and it is not possible to reach a absolute value of 200 mbar without evacuation of the object. That is why the system has a timeout function. If one of the cleaning steps is not fulfilled before the *Time out* time has elapsed then the cleaning cycle will end and the vent valve will open. This is then shown in the main screen with a red step on the actual cleaning step that was not ended correctly. If the valve Q203 is chosen together with press limit then pressure set in the pressure field is put out by the proportional regulator and the step is enabled until the pressure in the object is higher than the set pressure for this cleaning step. This could be useful for backfilling the object with dry air.

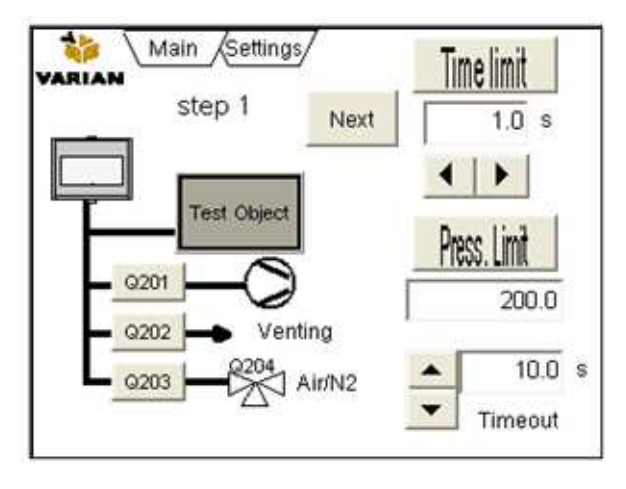

Figure 2-9 Cleaning Configuration Screen
## 2.3.6.1 Cleaning Parameters

Table 2-9 details the parameters used to configure the cleaning steps.

| Parameter    | Function                                                                            |
|--------------|-------------------------------------------------------------------------------------|
| Time         | Sets the time for valve(s) to be open.                                              |
| Press. Limit | Sets the pressure that the test object is to be vented to down.                     |
| Timeout      | Sets the maximum time (in seconds) allowed to for the pressure goal to be attained. |

| Table 2-9 | Cleaning | Parameters  |
|-----------|----------|-------------|
|           | Cleaning | i arameters |

## 2.3.6.2 Cleaning Buttons

Table 2-10 details the soft key push buttons used to configure the cleaning steps.

| Table 2-10 | Cleaning | Buttons |
|------------|----------|---------|
|------------|----------|---------|

| Button         | Function                                                                                                |
|----------------|----------------------------------------------------------------------------------------------------|
| Q201 Q202 Q203 | Select which valves are to be open (they are normally closed) and set the time or pressure limitations. |
| Q204           | Selects which gas supply line is open.                                                                  |
| Time Limit     | Enables the time limit function and disables the pressure limit function.                               |
| Press. Limit   | Enables the pressure limit function and disables the time limit function.                               |
| Next           | Press the <b>Next</b> button to advance to the settings screen for the next cleaning step.              |

## 2.3.7 Analog I/O Selection Screen

The Analog I/O configuration screen (Figure 2-10) is used to view and set the calibration of the analog inputs.

| Object pressure | RP200 |
|-----------------|-------|
| B204            | B205  |

Figure 2-10 Analog I/O Selection Screen

## 2.3.7.1 Analog I/O Buttons

Table 2-11 details the soft key push buttons used to select the I/O.

| Table 2-11 | Analog I/O Buttons |
|------------|--------------------|
|------------|--------------------|

| Button          | Function                                                                         |
|-----------------|----------------------------------------------------------------------------------|
| Object pressure | Advances to a screen to set the parameters for the respective analog in signal.  |
| RP200           | Advances to a screen to set the parameters for the respective analog out signal. |
| B204            | Advances to a screen to set the parameters for the respective analog in signal.  |
| B206            | Advances to a screen to set the parameters for the respective analog in signal.  |

NOTE

See the schematic in Appendix A "Charging Flowchart" on page A-1 for an explanation of the analog signals.

## 2.3.8 Analog I/O Configuration Screen

The Analog I/O configuration screen (Figure 2-11) is used view and set the calibration of the analog I/O.

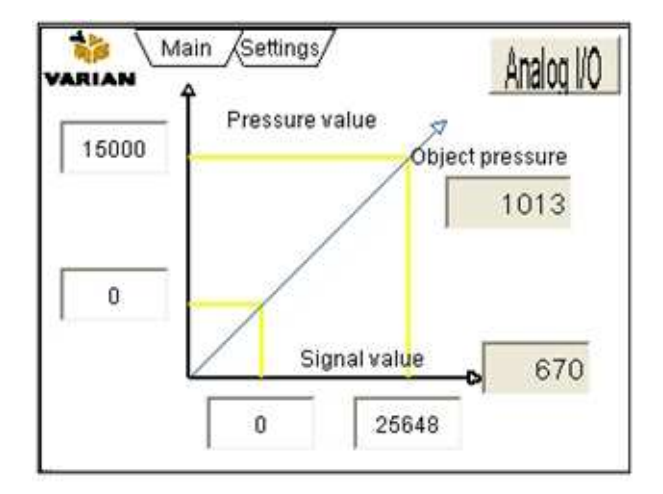

Figure 2-11 Analog I/O Configuration Screen

## 2.3.8.1 Analog I/O Parameters

Table 2-12 details the parameters used to configure the analog I/O.

| Parameter                                                  | Function                                                                                                    |
|------------------------------------------------------------|----------------------------------------------------------------------------------------------------|
| Signal Value                                               | This is the raw signal from the selected analog signal. 0 bits is equal to 0 mbar and 25648 bits is equal to 16000 mbar                                 |
| Pressure Value                                             | Sets the desired calibrated values for the selected<br>analog signal in the units specified. (Section 2.3.2.2<br>"Pressure Unit Selection" on page 2-6) |
| Object pressure (this name changes per parameter selected) | Indicates the calibrated value with the actual values for the selected analog signal.                                                                   |

| Table 2-12 | Analog I/O | Parameters  |
|------------|------------|-------------|
|            | Analog #O  | i urumetero |

## 2.3.8.2 Analog I/O Buttons

Table 2-13 details the soft key push buttons used to select the I/O screen.

 Table 2-13
 Analog I/O Button

| Button     | Function                                     |
|------------|----------------------------------------------|
| Analog I/O | Advances to the Analog I/O selection screen. |

## 2.3.9 Recovery System

The Recovery System configuration screen is used enable/disable a custom recovery system and to view and set parameters. Consult your Varian Sales Engineer for more information.

| Recovery   | system |
|------------|--------|
| Enable     | Valves |
| B204 limit | Text   |
| B205 limit | Text   |

Figure 2-12 Recovery System

## 2.3.9.1 Recovery System Parameters

Table 2-14 details the parameters used to configure the recycling system.

| Parameter  | Function                                                                                                    |
|------------|----------------------------------------------------------------------------------------------------|
| B204 Limit | Sets the pressure limit for the tank C204 that evacuates<br>the test object after the completion of a charge. When<br>the pressure exceeds the limit, the tank is evacuated<br>and the contents are transferred into tank C205.                                           |
| B205 Limit | Sets the pressure limit for the over pressurized tank<br>C205 that contains the recycled helium mixture. When<br>the pressure in the tank is lower than the set value, a<br>valve is opened and helium from the helium cylinder<br>fills the tank up to the set pressure. |

|--|

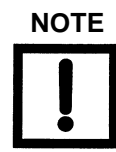

Parameter B204 is linked to tank C204 and parameter B205 is linked to tank C205 on the Recovery System Valves Configuration screen, see Section 2.3.10 "Recovery System Valves Configuration Screen" on page 2-18 for details.

#### 2.3.9.2 Recovery System Buttons

Table 2-15 details the soft key push buttons used to configure the recycling system.

| Button | Function                                                              |
|--------|-----------------------------------------------------------------------|
| Enable | Enables the recovery system.                                          |
| Valves | Advances to a screen to manually control the recycling system valves. |

 Table 2-15
 Recycling System Buttons

## 2.3.10 Recovery System Valves Configuration Screen

The Recovery System Valves configuration screen (Figure 2-13) is used to control the recycling system valves. Each valve symbol is highlighted green when the valve is open. There are also fields that displays the pressure inside each of the respective tanks.

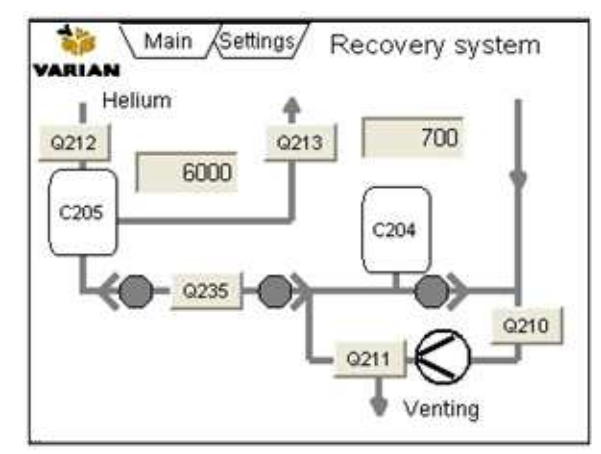

Figure 2-13 Recovery System Valves Configuration Screen

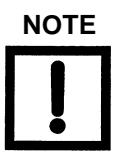

The valves can only be controlled manually, when the system is operating in the Man mode.

## 2.3.11 Valves Screen

The valves screen (Figure 2-14) is used to control the Charge Management System valves. Each valve symbol is highlighted green when the valve is open. There is also a field that displays the pressure inside the test object. There is a field for setting the analog pressure you want for Helium and Nitrogen/Air.

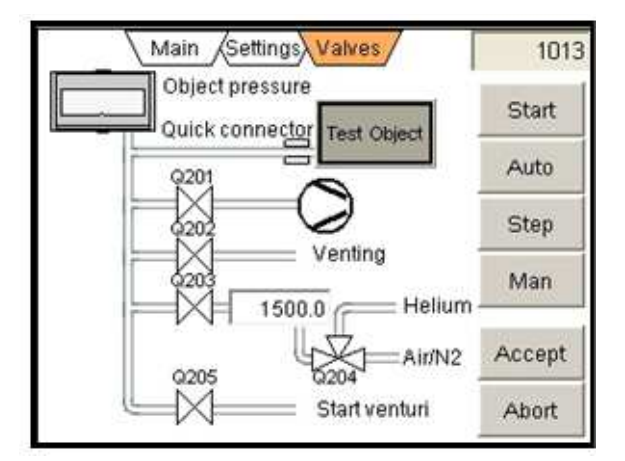

Figure 2-14 Valves Screen

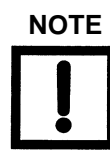

The valves and analog proportional regulator can only be controlled manually, when the system is in Man mode.

#### 2.3.11.1 Operation Buttons

See section 4.1.2 on page 4-2 for an explanation of the control buttons.

#### 2.3.12 Option Configuration Screen

The Option configuration screen (Figure 2-15) is used to enable various options.

| Small volume |
|--------------|
| PC com       |
|              |

Figure 2-15 Option Configuration Screen

#### 2.3.12.1 Option Buttons

Table 2-16 details the soft key push buttons used to enable the options.

| Button          | Function                                                                                                    |
|-----------------|----------------------------------------------------------------------------------------------------|
| Quick connector | Enables the use of a quick connector. The quick connector closes when the <b>Start</b> button is pressed in the main menu and releases when the <b>Accept</b> or <b>Abort</b> is pressed. |
| Small volume    | Enables the fill valve to fill with short bursts for a more accurate filling.                                                                                                    |
| Venturi         | Enables the venturi pump.                                                                                                    |
| PC Com          | Enables communication on RS-232 port.                                                                                                    |
| Proof test      | Enables the incremental test during the proof test.                                                                                                    |
| Evacuation      | Enables the incremental test during the evacuation.                                                                                                    |

Table 2-16 Analog I/O Buttons

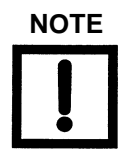

For a higher mixing accuracy with small volumes a premixed helium cylinder can be used with a 100% helium charge.

## 2.3.12.2 Operation Buttons

Table 2-17 details the soft key push buttons used to control the incremental test.

 Table 2-17
 Analog I/O Buttons

| Button | Function                                                                                  |
|--------|-------------------------------------------------------------------------------------------|
| Start  | When pressed it increases the pressure by 10%                                             |
| Abort  | Ends the incremental pressure test, runs a cleaning cycle and returns to the main screen. |

## 2.3.13 Language Menu Configuration Screen

The Language menu configuration screen (Figure 2-16) is used to select the operating language.

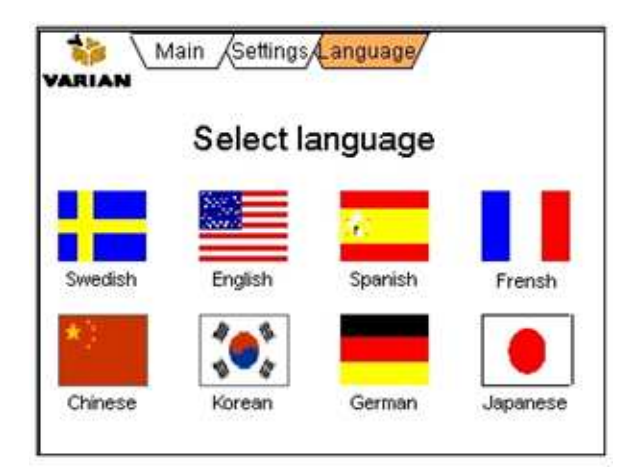

Figure 2-16 Language Menu Configuration Screen

## 2.3.14 Statistics Screen

The Statistics screen (Figure 2-17) is used to view the test statistics.

| Main Settings   | Statistics |
|-----------------|------------|
| Total tested    | 12345678   |
| Batch tested    | 12345678   |
| Batch good part | 12345678   |
| Zero co         | unters     |

Figure 2-17 Statistics Screen

#### 2.3.14.1 Statistics Parameters

Table 2-18 details the categories for which statistics are kept.

| <b>Table 2-18</b> | Statistics | Categories |
|-------------------|------------|------------|
|-------------------|------------|------------|

| Statistic category | Clarification                                                                                               |
|--------------------|----------------------------------------------------------------------------------------------------|
| Total tested       | The total number or charge cycles completed with the Charge Management System.                              |
| Batch tested       | The total number of charge cycles completed for a particular batch of products being tested.                |
| Batch good part    | The total number of good cycles (none leaking test parts) in the particular batch of products being tested. |

#### 2.3.14.2 Statistics Buttons

Table 2-19 details the soft key push buttons used to zero the counters.

| Table 2-19 Statistics Menu Buttons | Table 2-19 | Statistics | Menu | <b>Buttons</b> |
|------------------------------------|------------|------------|------|----------------|
|------------------------------------|------------|------------|------|----------------|

| Button        | Function                                                                                                    |
|---------------|----------------------------------------------------------------------------------------------------|
| Zero counters | Resets the counters for Batch tested and Batch good<br>part to zero. The counter for Total tested can not be<br>reset. |

## 2.3.15 Software Information Screen

The Software information screen (Figure 2-18) is used view the software versions used for the operator panel and the PLC.

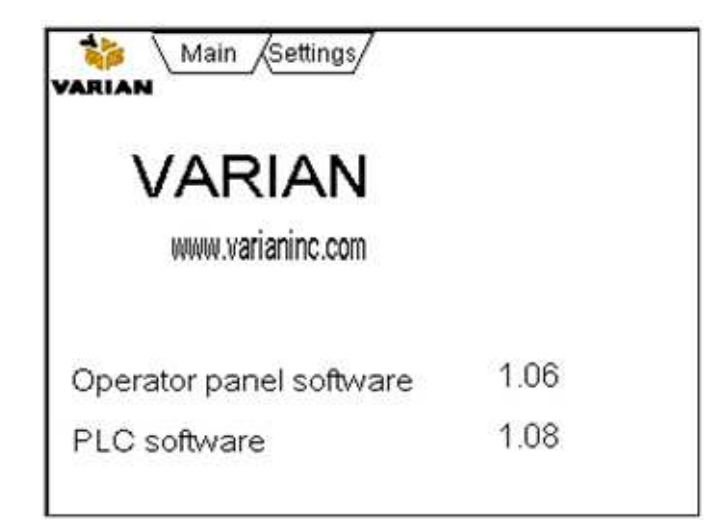

Figure 2-18 Software Information Screen

## Section 3. RS232 Protocol Description CMS PLC Version

## 3.1 Control Characters Codes

| STX | Hex 2  | decimal 2  |
|-----|--------|------------|
| ETX | Hex 3  | decimal 3  |
| DLE | Hex 10 | decimal 16 |

## 3.2 Message Frame

All packages are packed into a message frame starting with STX and ending with ETX. The protocol sends the numeric value as binary encoded values, not ascii characters. This means that the values in our message bytes that we want to send can have the same values as our control characters for example 2. This requires us to have a special principle for the control characters described in chapter byte stuffing.

Byte number for transmission:

| 0  | STX            |
|----|----------------|
| 1  | MESSAGE BYTE 0 |
| 2  | MESSAGE BYTE 1 |
| 3  | MESSAGE BYTE 2 |
|    |                |
| xx | ETX            |

## 3.3 Handling of Units

The instrument is internally working in mBar. The units are numbered as in Table 3-1.

| Unit<br>index | Unit | Scale factor in relation<br>to mBar |
|---------------|------|-------------------------------------|
| 0             | mbar | 1                                   |
| 1             | Psi  | 0.01450377                          |
| 2             | kPa  | 0.1                                 |
| 3             | Torr | 0.7500617                           |

Table 3-1 Unit Numbering

When sending parameters to the instrument we are sending also the unit we use. The values are therefore transmitted as values of the unit selected, no conversion is necessary. When responding though, the instrument is always sending the result in mbar. However the package also includes the value (0..3) to indicate the unit the instrument is set to. If you want to display the result in the result selected you have to multiply the response with a scale factor in relation to mbar.

Code samples:

| Function<br>GetScaleFactor(UnitINDEX) As<br>Double | Function GetUnitText(UnitINDEX)<br>As String |
|----------------------------------------------------|----------------------------------------------|
| Select Case UnitINDEX                              | Select Case UnitINDEX                        |
| Case 0 'mBar                                       | Case 0 'mBar                                 |
| GetScaleFactor = 1                                 | GetUnitText = "mBar"                         |
| Case 1 'Psi                                        | Case 1 'Psi                                  |
| GetScaleFactor =<br>0.01450377                     | GetUnitText = "Psi"                          |
| Case 2 'kPa                                        | Case 2 'kPa                                  |
| GetScaleFactor = 0.1                               | GetUnitText = "kPa"                          |
| Case 3 'torr                                       | Case 3 'torr                                 |
| GetScaleFactor =                                   | GetUnitText = "torr"                         |
| 0.7500617                                          | End Select                                   |
| End Select                                         | End Function                                 |
| End Function                                       |                                              |

## 3.4 Byte Stuffing

Because the protocol is binary we need to have a way to send control characters within the package. This is done by using a special control character DLE.

Before sending a package we run the package through a small routine that makes the byte stuffing. We look if any character is below H20 (that we use for control characters). If a character within the package is below H20 we insert our special control character DLE before the character and adds H20 to the byte we want to send. This makes all characters below H20 control characters.

On the receiving end, the process is reversed and if we get a DLE a memory is set and the next character that comes should be subtracted with H20.

The principle is best shown with a small program example in VB. CmdBuff holds the package we want to send before byte stuffing. This routine also adds the STX and ETX before and after the package.

#### Code sample:

Private Sub SendPackage(CmdBuff() As Byte, NUMBYTES As Integer)

Dim obuff(2000) As Byte ' Buffer for holding the bytestuffed bytes...

Dim Cnt As Integer 'Keep track of number of characters in obuff for sending

Dim N As Integer

obuff(0) = STX ' Start sending with STX

Cnt = 1

For N = 0 To NUMBYTES – 1 'Number of characters we want to send before byte stuffing.....

'Check if character in our package is below H20, if so perform byte stuffing by inserting a DLE before the character and add H20 to the byte we are processing. If character is above or equal to H20 just add the byte to the actual output buffer.

If CmdBuff(N) < &H20 Then

```
obuff(Cnt) = DLE
obuff(Cnt + 1) = CmdBuff(N) + &H20
Cnt = Cnt + 2
Else
obuff(Cnt) = CmdBuff(N)
Cnt = Cnt + 1
End If
Next N
obuff(Cnt) = ETX ' Finish package with ETX
Cnt = Cnt + 1
mComPort.WritePort obuff, Cnt
End Sub
```

#### 3.4.1 Command Overview

Many of the commands are very simple. They consist of a single character for executing a command in the instrument. In these commands the instrument only echoes the character back so that the sender can verify that the command has been recieved.

| Command 1 | Send time group  | Echo only |
|-----------|------------------|-----------|
| Command 2 | Start instrument | Echo only |
| Command 3 | GetStatus        |           |
| Command 4 | Reset            | Echo only |
| Command 5 | Continue         | Echo only |

## 3.4.2 Command 1 Send Time Group

Send (excluding STX/ETX and bytestuffing)

The scale column indicates that some integers have 2 decimals...

| Message Byte | Parameter name             | Datatype | Scale |
|--------------|----------------------------|----------|-------|
| 0            | Command number (always=1)  |          |       |
| 1-10         | GroupName                  | STRING   | 1     |
| 11           | Unit                       | INT      | 1     |
| 13           | ProofTest_OnOff            | BOOL     | 1     |
| 14           | ProofTest_ProofPressure    | DOUBLE   | 1     |
| 18           | ProofTest_TimeOut          | INT      | 100   |
| 20           | ProofTest_ProofDelay       | INT      | 100   |
| 22           | ProofTest_PressureDecay    | BOOL     | 1     |
| 23           | ProofTest_DecayLimit       | DOUBLE   | 1     |
| 27           | ProofTest_Venting          | INT      | 100   |
| 29           | ProofTest_TestTime         | INT      | 100   |
| 31           | Evacuation_OnOff           | BOOL     | 1     |
| 32           | Evacuation_Evacuation      | DOUBLE   | 1     |
| 36           | Evacuation_Timeout         | INT      | 100   |
| 38           | Evacuation_Delay           | INT      | 100   |
| 40           | Evacuation_VacuumDecay     | BOOL     | 1     |
| 41           | Evacuation_TestTime        | INT      | 100   |
| 43           | Evacuation_DecayLimit      | DOUBLE   | 1     |
| 47           | Charging_OnOff             | BOOL     | 1     |
| 48           | Charging_Pressure          | DOUBLE   | 1     |
| 52           | Charging_TimeOut           | INT      | 100   |
| 54           | Charging_Delay             | INT      | 100   |
| 56           | Charging_PressureDropLimit | DOUBLE   | 1     |
| 60           | Charging_Heliumproc        | INT      | 1     |
| 62           | Charging_PressureDropDelay | INT      | 100   |
| 64           | CleaningStep1_Q201_0       | BOOL     | 1     |

 Table 3-2
 Command 1 Send

| 65  | CleaningStep1_Q202_0           | BOOL   | 1   |
|-----|--------------------------------|--------|-----|
| 66  | CleaningStep1_Q203_0           | BOOL   | 1   |
| 67  | CleaningStep1_Q204_0           | BOOL   | 1   |
| 68  | CleaningStep1_LimitType_0      | BOOL   | 1   |
| 69  | CleaningStep1_TimeLimit_0      | INT    | 100 |
| 71  | CleaningStep1_PressureLimit_0  | DOUBLE | 1   |
| 75  | CleaningStep1_Timeout_0        | INT    | 100 |
| 77  | CleaningStep1_Q201_1           | BOOL   | 1   |
| 78  | CleaningStep1_Q202_1           | BOOL   | 1   |
| 79  | CleaningStep1_Q203_1           | BOOL   | 1   |
| 80  | CleaningStep1_Q204_ 1          | BOOL   | 1   |
| 81  | CleaningStep1_LimitType_1      | BOOL   | 1   |
| 82  | CleaningStep1_TimeLimit_ 1     | INT    | 100 |
| 84  | CleaningStep1_PressureLimit_ 1 | DOUBLE | 1   |
| 88  | CleaningStep1_Timeout_1        | INT    | 100 |
| 90  | CleaningStep1_Q201_2           | BOOL   | 1   |
| 91  | CleaningStep1_Q202_ 2          | BOOL   | 1   |
| 92  | CleaningStep1_Q203_2           | BOOL   | 1   |
| 93  | CleaningStep1_Q204_2           | BOOL   | 1   |
| 94  | CleaningStep1_LimitType_2      | BOOL   | 1   |
| 95  | CleaningStep1_TimeLimit_ 2     | INT    | 100 |
| 97  | CleaningStep1_PressureLimit_ 2 | DOUBLE | 1   |
| 101 | CleaningStep1_Timeout_2        | INT    | 100 |
| 103 | Options_QuickConnector         | BOOL   | 1   |
| 104 | Options_SmallVolume            | BOOL   | 1   |
| 105 | Options_Venturi                | BOOL   | 1   |
| 106 | Options_ProofTest              | BOOL   | 1   |
| 107 | Options_Evacuation             | BOOL   | 1   |

| Table 3-2 | Command 1 Send | (Continued) |
|-----------|----------------|-------------|
|           |                |             |

Response (excluding STX/ETX and bytestuffing).

 Table 3-3
 Command 1 Response

| Message Byte | Parameter name        | Datatype |
|--------------|-----------------------|----------|
| 0            | Command echo always 1 | BYTE     |

#### 3.4.3 Command 2 Start Instrument

Send (excluding STX/ETX and bytestuffing).

Table 3-4Command 2 Send

| Message Byte | Parameter name     | Datatype |
|--------------|--------------------|----------|
| 0            | Command number = 2 | BYTE     |

Response (excluding STX/ETX and bytestuffing).

Table 3-5 Command 2 Response

| Message Byte | Parameter name        | Datatype |
|--------------|-----------------------|----------|
| 0            | Command echo always 2 | BYTE     |

#### 3.4.4 Command 3 GetStatus

Polls the instrument for the current status. See also chapter about units in order to correctly interpret the Value and Limit fields. These values are always send in mbar by the instrument.

Table 3-6 Command 3 Send

| Message Byte | Parameter name     | Datatype |
|--------------|--------------------|----------|
| 0            | Command number = 3 | BYTE     |

Response (excluding STX/ETX and bytestuffing).

| Message Byte | Parameter name        | Datatype |
|--------------|-----------------------|----------|
| 0            | Command echo always 3 | BYTE     |
| 1-2          | StepNumber            | INT      |
| 3-4          | ErrorNumber           | INT      |
| 5            | Ready                 | BOOL     |

| Table 3-7 | Command 3  | Response |
|-----------|------------|----------|
|           | oominana o | Response |

| 6     | IResult   | BOOL  |
|-------|-----------|-------|
| 7-10  | Value     | REAL  |
| 11-14 | Min limit | REAL  |
| 15-18 | Max limit | REAL  |
| 19-20 | Unit      | INT16 |

 Table 3-7
 Command 3 Response (Continued)

StepNumber = Actual stepnumber from CMS.

ErrorNumber = Step where the test failed.

Ready = Step completed/finished/Result ready.

IResult = True if OK/False if failed.

Value = Value from step.

Min Limit = Min limit for step or if no min limit in step then equal to Value.

Max limit = Max limit for step or if no max limit in step then equal to Value.

Unit = Unit.

#### 3.4.5 Command 4 Reset Instrument

Send (excluding STX/ETX and bytestuffing)

Table 3-8 Command 4 Send

| Message Byte | Parameter name     | Datatype |
|--------------|--------------------|----------|
| 0            | Command number = 4 | BYTE     |

Response (excluding STX/ETX and bytestuffing)

| Table 3-9 | Command 4 | Response |
|-----------|-----------|----------|
|-----------|-----------|----------|

| Message Byte | Parameter name        | Datatype |
|--------------|-----------------------|----------|
| 0            | Command echo always 4 | BYTE     |

## 3.4.6 Command 5 Continue

Send (excluding STX/ETX and bytestuffing)

| Table 3-10 | Command | 5 Send |
|------------|---------|--------|
|------------|---------|--------|

| Message Byte | Parameter name     | Datatype |
|--------------|--------------------|----------|
| 0            | Command number = 5 | BYTE     |

Response (excluding STX/ETX and bytestuffing)

| Table 3-11 | Command 5 Response |
|------------|--------------------|
|------------|--------------------|

| Message Byte | Parameter name        | Datatype |
|--------------|-----------------------|----------|
| 0            | Command echo always 5 | BYTE     |

# Section 4. Maintenance

The Charge Management System requires a minimal of maintenance.

## 4.1 Electrical

Check carefully that no proximity switches, wiring or other electrical equipment outside the casing is damaged.

## 4.2 Mechanical

- 1. Vacuum Valves and Measurement Valves:
  - **□** Check the sealing surface and replace the O-ring when necessary.
- 2. Maintenance Vacuum Pump
  - □ See the supplied manual, but in general for oil sealed pumps, the oil level should be checked on a daily basis and refilled when necessary.

## 4.3 Spare Parts

Table 4-1 lists the spare parts available.

| Part number | Description                             |
|-------------|-----------------------------------------|
| PVENQ-008   | Reconditioning set for Varian valve 2/2 |
| PVENQ-009   | Reconditioning set for Varian valve 3/3 |

For all other spare parts, contact Varian with your system serial number.

## 4.4 Accessories

## 4.4.1 CMS Options

Below is a description of the different CMS options, answering three questions about each: What is it? When it is it required? and How to use it? Do not hesitate to ask if you need any further clarifications. All options are field installed.

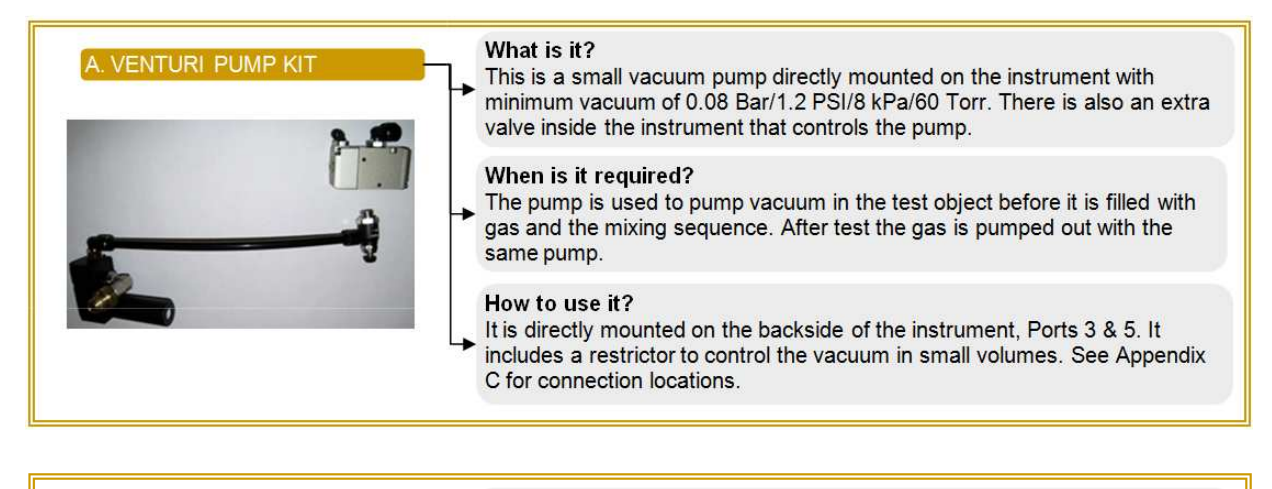

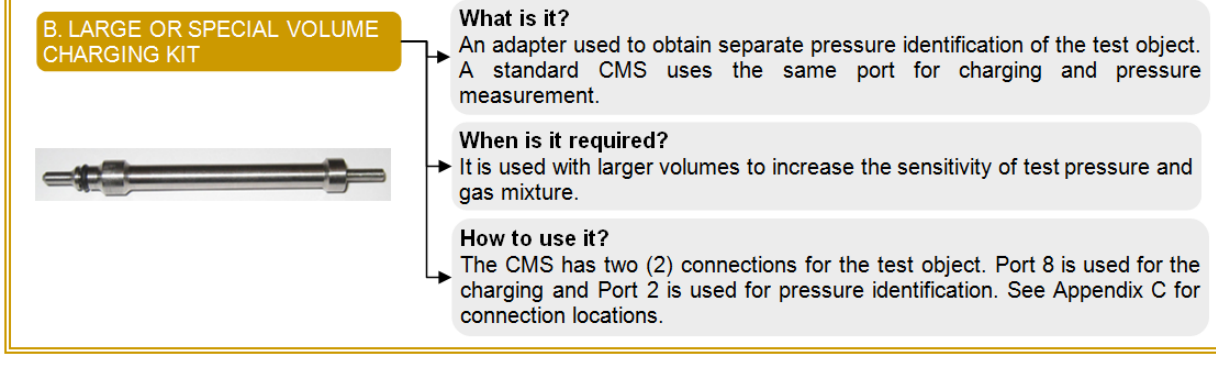

| 1. VACUUM PUMP CONNECTION<br>KIT | What is it?<br>A connection adapter to the vacuum pump (DN 25).                                                                                          |
|----------------------------------|----------------------------------------------------------------------------------------------------|
|                                  | <ul> <li>When is it required?</li> <li>→ When an external vacuum pump is used for evacuation (if DN 25 is the preferred means of connection).</li> </ul> |
|                                  | How to use it?<br>In is connected in the vacuum connection on port 3, on the backside of the instrument. See Appendix C for how to connect it.           |

| 2. VACUUM PUMP KIT FOR<br>LARGE VOLUMES | What is it?<br>An external vacuum/ over pressure valve with larger flow that is controlled<br>by the instrument.                                                                                                    |
|-----------------------------------------|----------------------------------------------------------------------------------------------------|
|                                         | <ul> <li>When is it required?</li> <li>→ When testing larger volumes in need of shorter vacuum pumping time and if longer maintained vacuum is required.</li> </ul>                                                                        |
|                                         | How to use it?<br>The valve is connected externally, directly between the vacuum pump and the test object. The control signal to the valve is connected to port 9 on the backside of the instrument. See Appendix C for how to connect it. |

| 3. REMOTE CONTROL BOX, WITH<br>START AND RESET | An external remote control box for start, reset and abort.                                                                                                    |
|------------------------------------------------|----------------------------------------------------------------------------------------------------|
|                                                | When is it required?<br>When user wants to start and reset the instrument externally, perhaps at a more ergonomic placement for the user. The box can be placed up to two meters from the instrument. |
|                                                | How to use it?<br>→ Connect the control box with the included cable to the RS-232 port. It is then ready to be used. See Appendix C for how to connect it.                                            |

| 4. SMALL VOLUME CHARGING K                                                                                                    | What is it?<br>Two (2) needle valves used to reduce the flow of Helium and Nitrogen.                                                                                                    |
|----------------------------------------------------------------------------------------------------|----------------------------------------------------------------------------------------------------|
| A STATE                                                                                                    | When is it required?<br>→ When testing small volumes to increase the sensitivity of test pressure and gas mixture.                                                                            |
| and the second second sec | How to use it?<br>The two connection screws for the gas connection plate on the backside of<br>the instrument are replaced by the two needle valves. See Appendix C for<br>how to connect it. |

| 5. INLET REGULATOR WITH FILTER | <ul> <li>What is it?</li> <li>▶ Protects the instrument from unwanted pollution from the inlet air.</li> </ul>                              |
|--------------------------------|----------------------------------------------------------------------------------------------------|
|                                | When is it required?<br>→ When there is a risk of contamination from the compressed air supply, or if<br>the pressure is higher than 6 bar. |
|                                | How to use it?<br>→ The regulator pressure is set to 5-6 bar. See Appendix C for more information.                                          |

| 6. TESTIT DATA COLLECTION<br>SOFTWARE               | What is it?<br>This software enables the user to store test data, export it to Microsoft<br>Access and/or Excel to view, print, or save. The software is required when<br>using a barcode reader.         |
|-----------------------------------------------------|----------------------------------------------------------------------------------------------------|
|                                                     | → When is it required?<br>For test data collection and/or use a barcode reader for data entry.                                                                                                    |
|                                                     | How to use it?<br>See separate manual. Only available in English.                                                                                                    |
|                                                     |                                                                                                    |
|                                                     | What is it?                                                                                                    |
| 7. INLET REGULATOR W/O<br>FILTER (FOR INLET N2/AIR) | What is it?<br>A pressure regulator for setting the connection pressure with N2 or Air. (port N2)                                                                                                    |
| 7. INLET REGULATOR W/O<br>FILTER (FOR INLET N2/AIR) | What is it?<br>A pressure regulator for setting the connection pressure with N2 or Air. (port N2)<br>When is it required?<br>It is used if the customer has not regulated the pressure to the instrument. |

| 8. INLET REGULATOR W/O FILTER<br>(FOR HELIUM INLET) | What is it?<br>The is a pressure regulator for setting the connection pressure with Helium.          |
|-----------------------------------------------------|----------------------------------------------------------------------------------------------------|
|                                                     | When is it required?<br>It is used if the customer has not regulated the pressure to the instrument. |
|                                                     | How to use it?<br>The regulator is set to a pressure according to instructions.                      |
|                                                     |                                                                                                    |

## 4.5 Troubleshooting

Table 4-2 details step faults and causes.

| Table 4-2 | Statistics | Categories |
|-----------|------------|------------|
|-----------|------------|------------|

| Step                         | Clarification                                                           | Reason                                                         |  |  |  |  |
|------------------------------|-------------------------------------------------------------------------|----------------------------------------------------------------|--|--|--|--|
| Proof test:<br>object fill   | The specified pressure is not obtained during the given timeout period. | Check air supply to CMS.                                       |  |  |  |  |
|                              |                                                                         | Check settings in proof test step.                             |  |  |  |  |
|                              |                                                                         | Quick connector is not chosen for object with quick connector. |  |  |  |  |
|                              |                                                                         | Big leak in object.                                            |  |  |  |  |
| Proof test:<br>pressure drop | The actual pressure drop is greater than the specified drop.            | Leaking object or wrong settings.                              |  |  |  |  |

|                     | Turns red even though drop smaller than the specified drop                                                            | Venting time to short after proof test.<br>For protection of the vacuum pump there is a<br>limit of 1500 mbar ABS for opening to the<br>vacuum pump. |  |  |  |  |
|---------------------|----------------------------------------------------------------------------------------------------|----------------------------------------------------------------------------------------------------|--|--|--|--|
| Evacuation          | The specified pressure is not obtained during the given timeout period.                                               | Venturi not enabled for CMS without vacuum pump or vacuum pump not started or damaged.                                                               |  |  |  |  |
|                     |                                                                                                    | Check settings for evacuation step or big leak in object.                                                                                            |  |  |  |  |
|                     | Turns red even though pressure is                                                                                     | Venting time to short after proof test.                                                                                                    |  |  |  |  |
|                     | obtained.                                                                                                    | For protection of the vacuum pump there is a limit of 1500 mbar ABS for opening to the vacuum pump.                                                  |  |  |  |  |
| Vacuum decay        | The actual pressure drop is greater than the specified drop.                                                          | Leaking object or wrong settings.                                                                                                    |  |  |  |  |
| Charging            | The specified pressure is not obtain during the given timeout period.                                                 | Check gas supply and settings for charging step.                                                                                                    |  |  |  |  |
| Charge<br>completed | The color for the steps turns purple –<br>the specified pressure drop is greater<br>than the specified pressure drop. | Check settings or leaking object.                                                                                                    |  |  |  |  |
| Cleaning steps      | Only step 1 is enabled and the vent valve is open.                                                                    | The object have not been contaminated with<br>the gas mixture due to charging not enabled or<br>proof test or evacuation steps have failed.          |  |  |  |  |
|                     | Cleaning steps becomes red and the cleaning sequential is aborted                                                     | Check settings for the cleaning sequence.                                                                                                    |  |  |  |  |

 Table 4-2
 Statistics Categories (Continued)

# **Appendix A. Charging Flowchart**

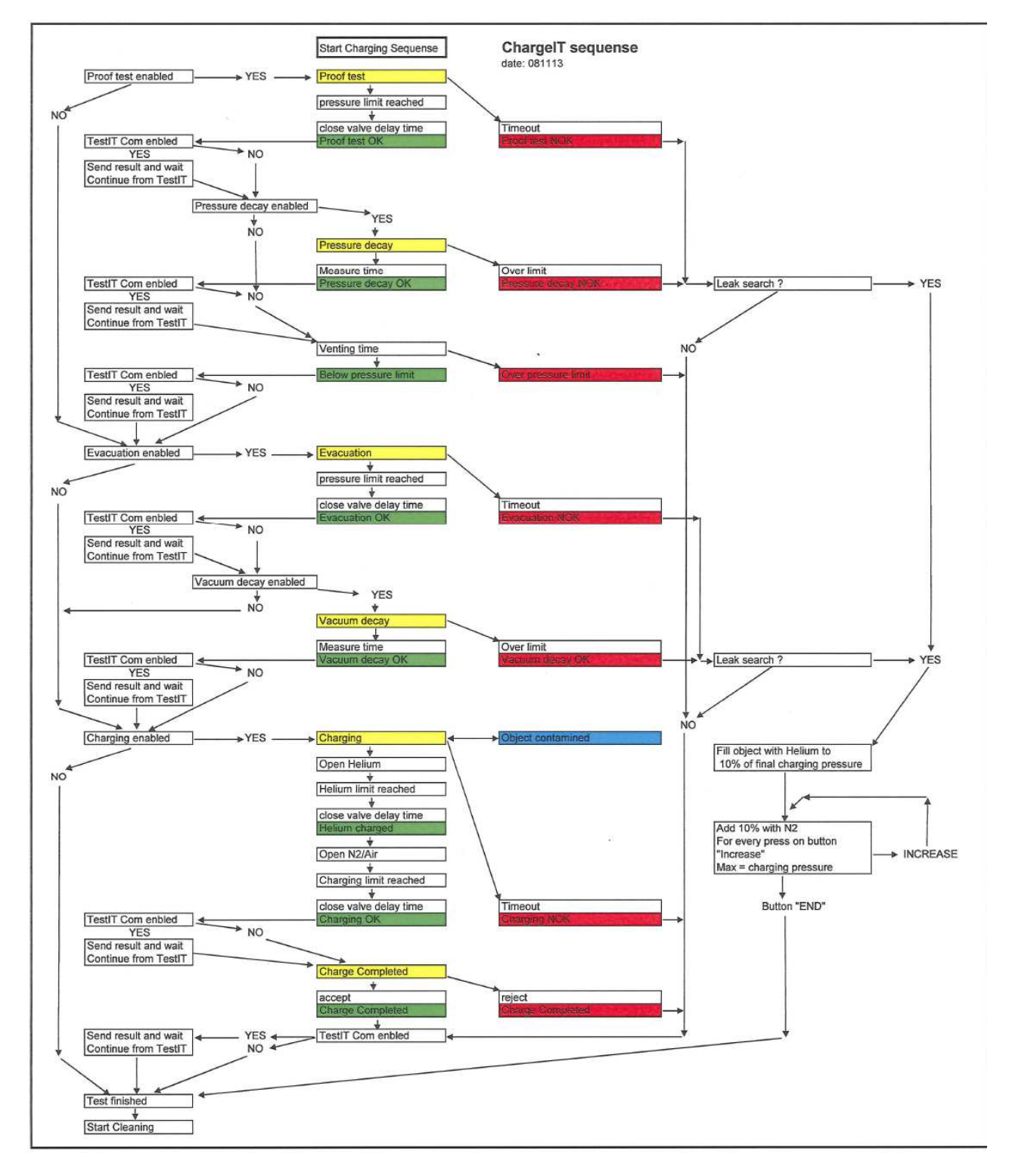

Figure A-1 Charging Flowchart

# **Appendix B. Cleaning Flowchart**

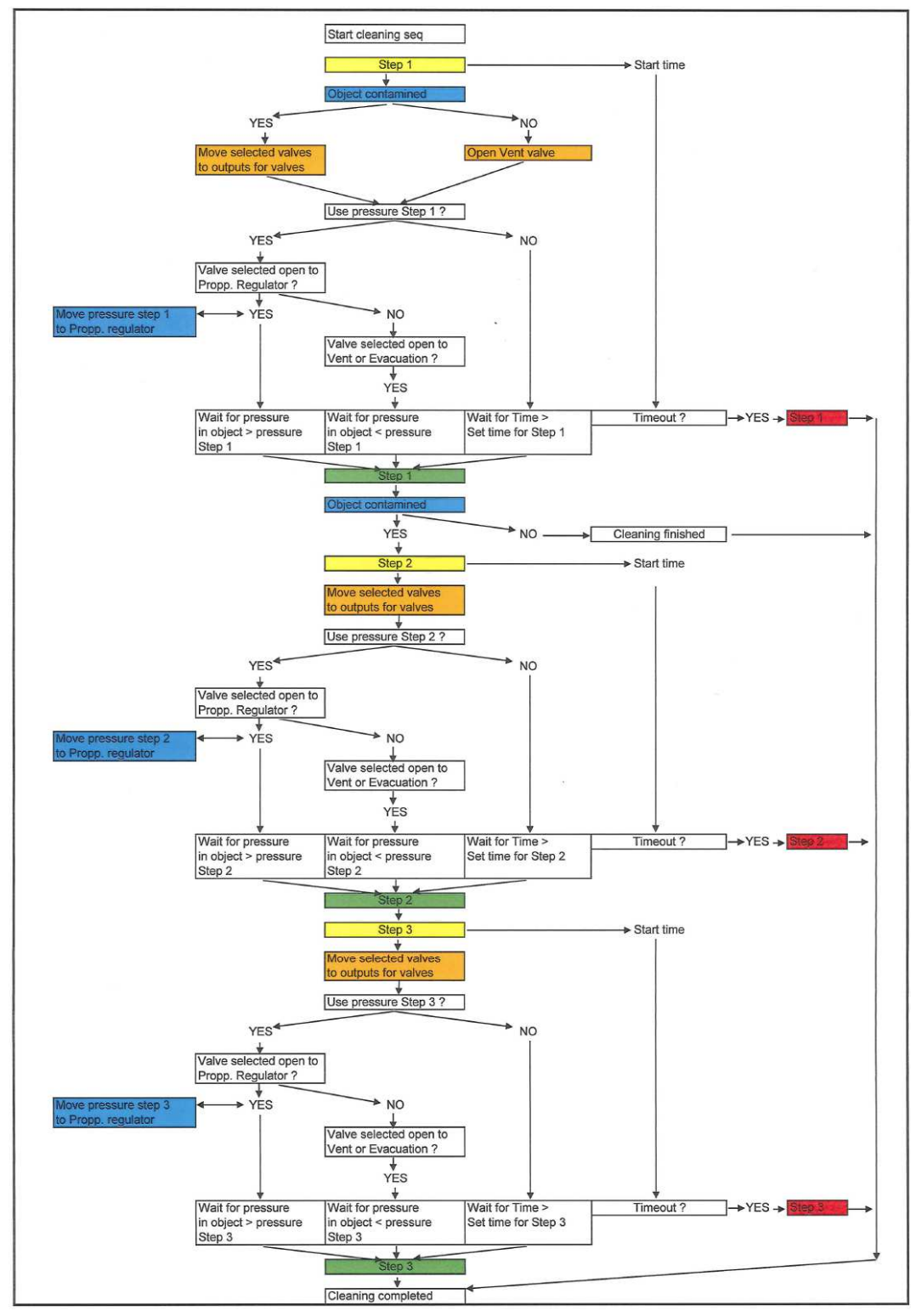

Figure B-1 Cleaning Flowchart

# **Appendix C. Connecting Instructions**

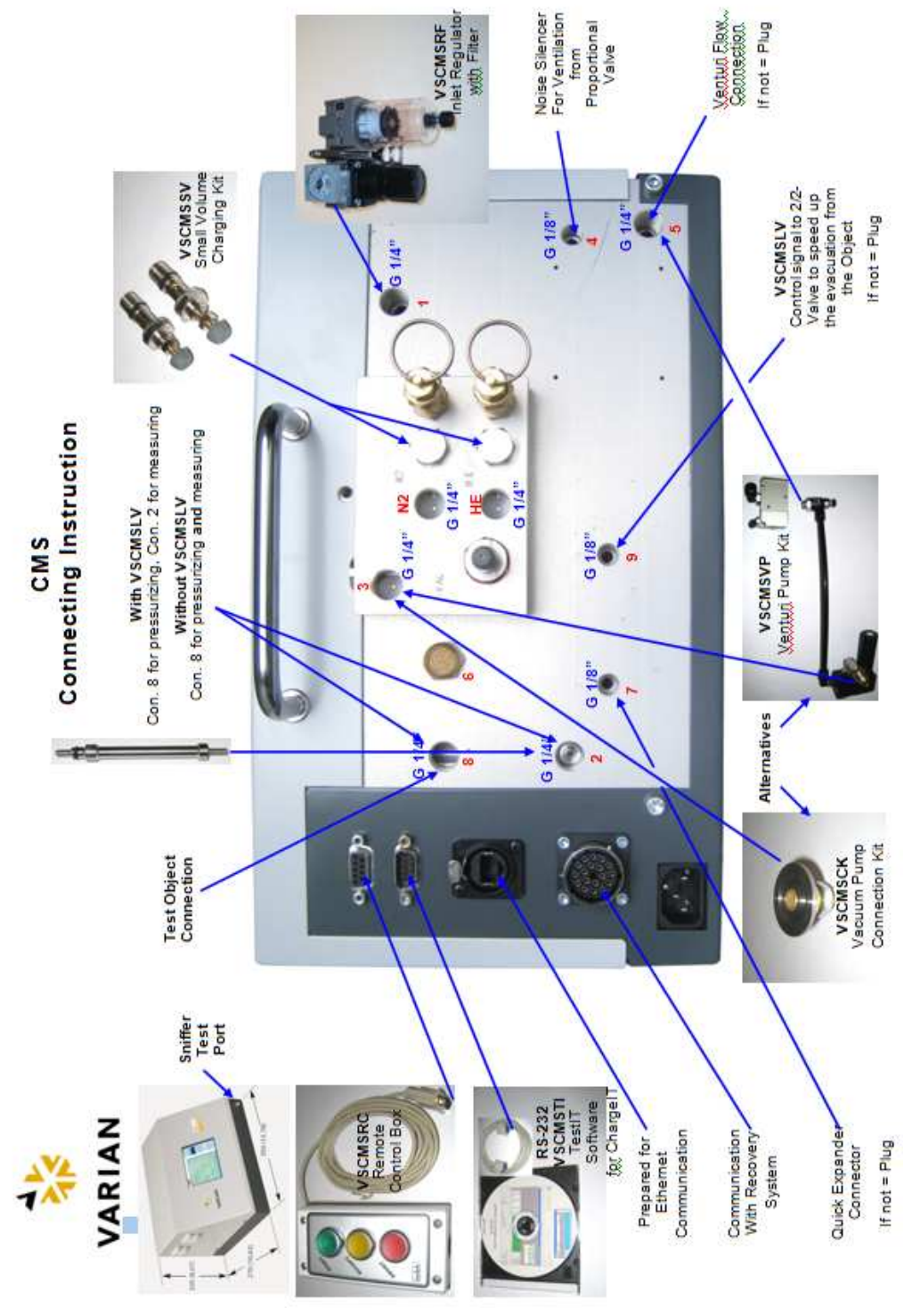

Figure C-1 Connecting Instructions

# Appendix D. Vacuum and Pressure Conversion Tables

Vacuum Conversion Table

#### Pressure Conversion Table

| mbar | torr   | PSI   | kPa   | PSI  | torr    | mbar    | kPa    |    | PSI   | torr    | mbar               | kPa     |       | PSI            | torr     | mbar     | kPa     |
|------|--------|-------|-------|------|---------|---------|--------|----|-------|---------|--------------------|---------|-------|----------------|----------|----------|---------|
| 10   | 7.50   | 0.15  | 1.00  | 1.0  | 51.71   | 68.95   | 6.89   | 1  | 102.0 | 5274.92 | 7032.65            | 703.27  | 2     | 203.0          | 10498.13 | 13996.36 | 1399.64 |
| 20   | 15.00  | 0.29  | 2.00  | 2.0  | 103.43  | 137.90  | 13.79  | 1  | 103.0 | 5326.64 | 7101.60            | 710.16  | 2     | 204.0          | 10549.85 | 14065.31 | 1406.53 |
| 30   | 22.50  | 0.44  | 3.00  | 3.0  | 155.14  | 206.84  | 20.68  | 1  | 104.0 | 5378.35 | 7170.55            | 717.05  | 2     | 205.0          | 10601.56 | 14134.26 | 1413.43 |
| 40   | 30.00  | 0.58  | 4.00  | 4.0  | 206.86  | 275.79  | 27.58  | 1  | 105.0 | 5430.07 | 7239.50            | 723.95  | 2     | 206.0          | 10653.28 | 14203.20 | 1420.32 |
| 50   | 37.50  | 0.73  | 5.00  | 5.0  | 258.57  | 344.74  | 34.47  | H  | 106.0 | 5481.78 | 7308.44            | 730.84  | -     | 207.0          | 10704.99 | 14272.15 | 1427.22 |
| 60   | 45.00  | 0.87  | 6.00  | 6.0  | 310.29  | 413.69  | 41.37  |    | 107.0 | 5533.50 | 7377.39            | 737.74  | -     | 208.0          | 10756.71 | 14341.10 | 1434.11 |
| 80   | 52.50  | 1.02  | 8.00  | 7.0  | 413 72  | 402.03  | 40.20  |    | 100.0 | 5636.03 | 7515 20            | 744.03  | ÷     | 209.0          | 10860 14 | 14410.05 | 1441.00 |
| 90   | 67.51  | 1.10  | 9.00  | 9.0  | 415.72  | 620.53  | 62.05  |    | 110.0 | 5688 64 | 7584 23            | 758.42  |       | 210.0          | 10000.14 | 14470.99 | 1447.90 |
| 100  | 75.01  | 1.01  | 10.00 | 10.0 | 517 15  | 689.48  | 68.95  |    | 111.0 | 5740.36 | 7653.18            | 765.32  | Ē     | 212.0          | 10963.57 | 14616.89 | 1461 69 |
| 110  | 82.51  | 1.60  | 11.00 | 11.0 | 568.86  | 758.42  | 75.84  |    | 112.0 | 5792.07 | 7722.13            | 772.21  |       | 213.0          | 11015.28 | 14685.84 | 1468.58 |
| 120  | 90.01  | 1.74  | 12.00 | 12.0 | 620.58  | 827.37  | 82.74  | 1  | 113.0 | 5843.79 | 7791.08            | 779.11  | 2     | 214.0          | 11067.00 | 14754.78 | 1475.48 |
| 130  | 97.51  | 1.89  | 13.00 | 13.0 | 672.29  | 896.32  | 89.63  | 1  | 114.0 | 5895.50 | 7860.03            | 786.00  | 1     | 215.0          | 11118.71 | 14823.73 | 1482.37 |
| 140  | 105.01 | 2.03  | 14.00 | 14.0 | 724.01  | 965.27  | 96.53  | 1  | 115.0 | 5947.22 | 7928.97            | 792.90  | 2     | 216.0          | 11170.43 | 14892.68 | 1489.27 |
| 150  | 112.51 | 2.18  | 15.00 | 15.0 | 775.72  | 1034.21 | 103.42 | 1  | 116.0 | 5998.93 | 7997.92            | 799.79  | 2     | 217.0          | 11222.14 | 14961.63 | 1496.16 |
| 160  | 120.01 | 2.32  | 16.00 | 16.0 | 827.44  | 1103.16 | 110.32 | 1  | 117.0 | 6050.65 | 8066.87            | 806.69  | 2     | 218.0          | 11273.86 | 15030.57 | 1503.06 |
| 170  | 127.51 | 2.47  | 17.00 | 17.0 | 879.15  | 1172.11 | 117.21 | 1  | 118.0 | 6102.36 | 8135.82            | 813.58  | 2     | 219.0          | 11325.57 | 15099.52 | 1509.95 |
| 180  | 135.01 | 2.61  | 18.00 | 18.0 | 930.87  | 1241.06 | 124.11 | 1  | 119.0 | 6154.08 | 8204.76            | 820.48  | 1     | 220.0          | 11377.29 | 15168.47 | 1516.85 |
| 190  | 142.51 | 2.76  | 19.00 | 19.0 | 982.58  | 1310.00 | 131.00 | 1  | 120.0 | 6205.79 | 8273.71            | 827.37  | - 1   | 221.0          | 11429.00 | 15237.42 | 1523.74 |
| 200  | 150.01 | 2.90  | 20.00 | 20.0 | 1034.30 | 1378.95 | 137.90 | H  | 121.0 | 6257.51 | 8342.66            | 834.27  | -     | 222.0          | 11480.72 | 15306.37 | 1530.64 |
| 210  | 165.04 | 3.05  | 22.00 | 21.0 | 1127 72 | 1516 95 | 144.79 | H  | 122.0 | 6360.04 | 0411.01<br>8480 5F | 848.06  | ł     | 224.0          | 11584 15 | 15444.96 | 154/ 42 |
| 220  | 172 51 | 3 34  | 22.00 | 22.0 | 1189 44 | 1585 70 | 158.58 | -  | 123.0 | 6412 65 | 8549 50            | 854 95  | ÷     | 225 0          | 11635.86 | 15513 21 | 1551 32 |
| 240  | 180.01 | 3,48  | 24.00 | 24.0 | 1241.16 | 1654.74 | 165.47 | -  | 125.0 | 6464.37 | 8618.45            | 861.84  | i i i | 226.0          | 11687.58 | 15582.16 | 1558.22 |
| 250  | 187.52 | 3.63  | 25.00 | 25.0 | 1292.87 | 1723.69 | 172.37 | 1  | 126.0 | 6516.08 | 8687.40            | 868.74  |       | 227.0          | 11739.29 | 15651.10 | 1565.11 |
| 260  | 195.02 | 3.77  | 26.00 | 26.0 | 1344.59 | 1792.64 | 179.26 | 1  | 127.0 | 6567.80 | 8756.34            | 875.63  | 1     | 228.0          | 11791.01 | 15720.05 | 1572.01 |
| 270  | 202.52 | 3.92  | 27.00 | 27.0 | 1396.30 | 1861.58 | 186.16 | 1  | 128.0 | 6619.51 | 8825.29            | 882.53  | 2     | 229.0          | 11842.72 | 15789.00 | 1578.90 |
| 280  | 210.02 | 4.06  | 28.00 | 28.0 | 1448.02 | 1930.53 | 193.05 | 1  | 129.0 | 6671.23 | 8894.24            | 889.42  | 2     | 230.0          | 11894.44 | 15857.95 | 1585.79 |
| 290  | 217.52 | 4.21  | 29.00 | 29.0 | 1499.73 | 1999.48 | 199.95 | 1  | 130.0 | 6722.94 | 8963.19            | 896.32  | 2     | 231.0          | 11946.15 | 15926.89 | 1592.69 |
| 300  | 225.02 | 4.35  | 30.00 | 30.0 | 1551.45 | 2068.43 | 206.84 | 1  | 131.0 | 6774.66 | 9032.13            | 903.21  | 2     | 232.0          | 11997.87 | 15995.84 | 1599.58 |
| 310  | 232.52 | 4.50  | 31.00 | 31.0 | 1603.16 | 2137.38 | 213.74 | 1  | 132.0 | 6826.37 | 9101.08            | 910.11  | 2     | 233.0          | 12049.58 | 16064.79 | 1606.48 |
| 320  | 240.02 | 4.64  | 32.00 | 32.0 | 1654.88 | 2206.32 | 220.63 | 1  | 133.0 | 6878.09 | 9170.03            | 917.00  | 1     | 234.0          | 12101.30 | 16133.74 | 1613.37 |
| 330  | 247.52 | 4.79  | 33.00 | 33.0 | 1706.59 | 2275.27 | 227.53 |    | 134.0 | 6929.80 | 9238.98            | 923.90  | -     | 235.0          | 12153.01 | 16202.68 | 1620.27 |
| 340  | 200.02 | 4.93  | 34.00 | 34.0 | 1/58.31 | 2344.22 | 234.42 |    | 135.0 | 7022.22 | 9307.92            | 930.79  | -     | 236.0          | 12204.73 | 162/1.03 | 1624.06 |
| 360  | 202.52 | 5.00  | 36.00 | 36.0 | 1861 74 | 2413.17 | 241.32 |    | 130.0 | 7033.23 | 9370.07            | 937.09  | ÷     | 237.0          | 12208.44 | 16/09 53 | 1640.95 |
| 370  | 277.52 | 5.37  | 37.00 | 37.0 | 1913 45 | 2551.06 | 255 11 |    | 138.0 | 7136.66 | 9514 77            | 951 48  |       | 239.0          | 12359.87 | 16478 47 | 1647.85 |
| 380  | 285.02 | 5.51  | 38.00 | 38.0 | 1965.17 | 2620.01 | 262.00 |    | 139.0 | 7188.38 | 9583.72            | 958.37  |       | 240.0          | 12411.59 | 16547.42 | 1654.74 |
| 390  | 292.52 | 5.66  | 39.00 | 39.0 | 2016.88 | 2688.96 | 268.90 |    | 140.0 | 7240.09 | 9652.66            | 965.27  |       | 241.0          | 12463.30 | 16616.37 | 1661.64 |
| 400  | 300.02 | 5.80  | 40.00 | 40.0 | 2068.60 | 2757.90 | 275.79 | 1  | 141.0 | 7291.81 | 9721.61            | 972.16  | 2     | 242.0          | 12515.02 | 16685.32 | 1668.53 |
| 410  | 307.53 | 5.95  | 41.00 | 41.0 | 2120.31 | 2826.85 | 282.69 | 1  | 142.0 | 7343.52 | 9790.56            | 979.06  | 2     | 243.0          | 12566.73 | 16754.26 | 1675.43 |
| 420  | 315.03 | 6.09  | 42.00 | 42.0 | 2172.03 | 2895.80 | 289.58 | 1  | 143.0 | 7395.24 | 9859.51            | 985.95  | 2     | 244.0          | 12618.45 | 16823.21 | 1682.32 |
| 430  | 322.53 | 6.24  | 43.00 | 43.0 | 2223.74 | 2964.75 | 296.47 | 1  | 144.0 | 7446.95 | 9928.45            | 992.85  | 2     | 245.0          | 12670.16 | 16892.16 | 1689.22 |
| 440  | 330.03 | 6.38  | 44.00 | 44.0 | 2275.46 | 3033.69 | 303.37 | 1  | 145.0 | 7498.67 | 9997.40            | 999.74  | 2     | 246.0          | 12721.88 | 16961.11 | 1696.11 |
| 450  | 337.53 | 6.53  | 45.00 | 45.0 | 2327.17 | 3102.64 | 310.26 | 1  | 146.0 | 7550.38 | 10066.35           | 1006.63 | 1     | 247.0          | 12773.59 | 17030.05 | 1703.01 |
| 460  | 345.03 | 6.67  | 46.00 | 46.0 | 2378.89 | 3171.59 | 317.16 | 1  | 147.0 | 7602.10 | 10135.30           | 1013.53 | -     | 248.0          | 12825.31 | 17099.00 | 1709.90 |
| 470  | 352.53 | 6.82  | 47.00 | 47.0 | 2430.60 | 3240.54 | 324.05 | Ĥ  | 148.0 | 7053.81 | 10204.24           | 1020.42 | Ę     | 249.0          | 128/7.02 | 17226.00 | 1716.80 |
| 480  | 367.52 | 0.90  | 40.00 | 48.0 | 2402.32 | 3378 /2 | 337.84 |    | 149.0 | 7757.24 | 102/3.19           | 1027.32 | ł     | 251.0          | 12920.74 | 17305.90 | 1730 59 |
| 500  | 375.03 | 7.11  | 50.00 | 49.0 | 2585 75 | 3447 38 | 344 74 | -  | 151.0 | 7808.96 | 10342.14           | 1034.21 | ÷     | 252.0          | 13032 17 | 17374 70 | 1737.48 |
| 510  | 382.53 | 7.40  | 51.00 | 51.0 | 2637.46 | 3516.33 | 351.63 | -  | 152.0 | 7860.67 | 10480.03           | 1048.00 | i i   | 253.0          | 13083.88 | 17443.74 | 1744.37 |
| 520  | 390.03 | 7.54  | 52.00 | 52.0 | 2689.18 | 3585.27 | 358.53 | 1  | 153.0 | 7912.39 | 10548.98           | 1054.90 |       | 254.0          | 13135.60 | 17512.69 | 1751.27 |
| 530  | 397.53 | 7.69  | 53.00 | 53.0 | 2740.89 | 3654.22 | 365.42 | 1  | 154.0 | 7964.10 | 10617.93           | 1061.79 | 1     | 255.0          | 13187.31 | 17581.64 | 1758.16 |
| 540  | 405.03 | 7.83  | 54.00 | 54.0 | 2792.61 | 3723.17 | 372.32 | 1  | 155.0 | 8015.82 | 10686.88           | 1068.69 | 1     | 256.0          | 13239.03 | 17650.58 | 1765.06 |
| 550  | 412.53 | 7.98  | 55.00 | 55.0 | 2844.32 | 3792.12 | 379.21 | 1  | 156.0 | 8067.53 | 10755.82           | 1075.58 | 1     | 257.0          | 13290.74 | 17719.53 | 1771.95 |
| 560  | 420.03 | 8.12  | 56.00 | 56.0 | 2896.04 | 3861.07 | 386.11 | 1  | 157.0 | 8119.25 | 10824.77           | 1082.48 | 2     | 258.0          | 13342.46 | 17788.48 | 1778.85 |
| 570  | 427.54 | 8.27  | 57.00 | 57.0 | 2947.75 | 3930.01 | 393.00 | 1  | 158.0 | 8170.96 | 10893.72           | 1089.37 | 1     | 259.0          | 13394.17 | 17857.43 | 1785.74 |
| 580  | 435.04 | 8.41  | 58.00 | 58.0 | 2999.47 | 3998.96 | 399.90 | 1  | 159.0 | 8222.68 | 10962.67           | 1096.27 | 1     | 260.0          | 13445.89 | 17926.37 | 1792.64 |
| 590  | 442.54 | 8.56  | 59.00 | 59.0 | 3051.18 | 4067.91 | 406.79 | Ĺ  | 160.0 | 8274.39 | 11031.61           | 1103.16 | Ľ.    | 261.0          | 13497.60 | 17995.32 | 1799.53 |
| 600  | 450.04 | 8.70  | 61.00 | 60.0 | 3102.90 | 4136.86 | 413.69 | Ĺ  | 162.0 | 8326.11 | 11100.56           | 1110.06 | Ľ     | 262.0          | 13549.32 | 18064.27 | 1806.43 |
| 620  | 457.54 | 8.85  | 62.00 | 62.0 | 3104.61 | 4205.80 | 420.58 | ÷. | 163.0 | 8420 54 | 11229 46           | 1110.95 | ł     | 203.U<br>264.0 | 13652 7F | 18202.16 | 1820.22 |
| 630  | 472 54 | 9.14  | 63.00 | 63.0 | 3258.04 | 4343 70 | 434 37 | -  | 164.0 | 8481 25 | 11307 40           | 1130 74 | ÷     | 265 0          | 13704 46 | 18271 11 | 1827 11 |
| 640  | 480.04 | 9.28  | 64.00 | 64.0 | 3309.76 | 4412.65 | 441.26 | -  | 165.0 | 8532.97 | 11376.35           | 1137.64 | É     | 266.0          | 13756.18 | 18340.06 | 1834.01 |
| 650  | 487.54 | 9,43  | 65.00 | 65.0 | 3361.47 | 4481.59 | 448.16 | -  | 166.0 | 8584.68 | 11445.30           | 1144.53 | i i   | 267.0          | 13807.89 | 18409.01 | 1840.90 |
| 660  | 495.04 | 9.57  | 66.00 | 66.0 | 3413.19 | 4550.54 | 455.05 | 1  | 167.0 | 8636.40 | 11514.25           | 1151.42 |       | 268.0          | 13859.61 | 18477.95 | 1847.80 |
| 670  | 502.54 | 9.72  | 67.00 | 67.0 | 3464.90 | 4619.49 | 461.95 | 1  | 168.0 | 8688.11 | 11583.20           | 1158.32 | 2     | 269.0          | 13911.32 | 18546.90 | 1854.69 |
| 680  | 510.04 | 9.86  | 68.00 | 68.0 | 3516.62 | 4688.44 | 468.84 | 1  | 169.0 | 8739.83 | 11652.14           | 1165.21 | 2     | 270.0          | 13963.04 | 18615.85 | 1861.58 |
| 690  | 517.54 | 10.01 | 69.00 | 69.0 | 3568.33 | 4757.38 | 475.74 | 1  | 170.0 | 8791.54 | 11721.09           | 1172.11 | 2     | 271.0          | 14014.75 | 18684.80 | 1868.48 |
| 700  | 525.04 | 10.15 | 70.00 | 70.0 | 3620.05 | 4826.33 | 482.63 | 1  | 171.0 | 8843.26 | 11790.04           | 1179.00 | 2     | 272.0          | 14066.47 | 18753.74 | 1875.37 |
| 710  | 532.54 | 10.30 | 71.00 | 71.0 | 3671.76 | 4895.28 | 489.53 | 1  | 172.0 | 8894.97 | 11858.99           | 1185.90 | 2     | 273.0          | 14118.18 | 18822.69 | 1882.27 |
| 720  | 540.04 | 10.44 | 72.00 | 72.0 | 3723.48 | 4964.23 | 496.42 | 1  | 173.0 | 8946.69 | 11927.93           | 1192.79 | 1     | 274.0          | 14169.90 | 18891.64 | 1889.16 |

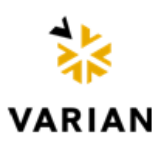

## IMPORTANT Instructions for returning products

Dear Customer,

Please follow these instructions whenever one of our products needs to be returned:

- 1. Complete the *Request for Return* form on our website (www.varianinc.com) and send it to Varian (see below), taking particular care to identify all products that have pumped or been exposed to any toxic or hazardous materials.
- 2. After evaluating the information, Varian will provide you with a Return Authorization (RA) number via email or fax, as requested.

**Note:** Depending on the type of return, a Purchase Order may be required at the time the Request for Return is submitted. We will quote any necessary services (evaluation, repair, special cleaning, e.g.).

- 3. Important steps for the shipment of returning product:
  - □ Remove all accessories from the core product (e.g. inlet screens, vent valves).
  - Prior to shipment, drain any oils or other liquids, purge or flush all gasses, and wipe off any excess residue.
  - □ If ordering an Advance Exchange product, use the packaging from the Advance Exchange to return the defective product.
  - □ Seal the product in a plastic bag, and package the product carefully to avoid damage in transit. You are responsible for loss or damage in transit.
  - □ Varian, Inc. is not responsible for returning customer provided packaging or containers.
  - □ **Clearly label package with the RA number.** Using the shipping label provided ensures the proper address and RA number are on the package. Packages shipped to Varian without an RA clearly written on the outside cannot be accepted and will be returned.
- 4. Return only products for which the RA was issued.
- 5. Product being returned under an RA must be received within 15 business days.
- 6. Ship to the location specified on the printable label, which will be sent, along with the RA number, as soon as we have received all of the required information. Customer is responsible for freight charges on returning product.
- 7. Return shipments must comply with all applicable **Shipping Regulations** (IATA, DOT, etc.) and carrier requirements.

Return the completed request for return form to your nearest location:

| North America:         | Europe:                      | Pacific Rim:                                                |
|------------------------|------------------------------|-------------------------------------------------------------|
| FAX: 1-781-860-9252    | FAX: 00 39-011-9979125       |                                                             |
| Toll Free: 800-8VARIAN | Fax Free: 00 800 345 345 00  | Please visit our website for individual office information. |
| (800-882-7426          | Toll Free: 00 800 234 234 00 |                                                             |
|                        |                              |                                                             |

vtl.ra@varianinc.com vtt.ra@varianinc.com

http://www.varianinc.com/ vacuum
# **Sales and Service Offices**

#### Canada Central coordination through: Varian, Inc.

121 Hartwell Avenue Lexington, MA 02421 USA Tel.: +1 781 861 7200 Toll-Free: +1 800 882 7426 Fax: +1 781 860 5437

### China

Varian Technologies China, Ltd. Room 1648 Central Tower South Wing Beijing Junefield Plaza No. 10 XuanWuMenWai Street Beijing 100052 P. R. China Tel.: +86 (10) 6310 8550

Toll-Free: 800 820 6556 Fax: +86 (10) 6310 0141

#### France Varian s.a.

7 avenue des Tropiques Z.A. de Courtaboeuf - B.P. 12 91941 Les Ulis cedex France Tel.: +33 (0) 1 69 86 38 84 Fax: +33 (0) 1 69 86 29 88

#### Benelux

Varian Vacuum Technologies Herculesweg 8 4338 PL Middelburg The Netherlands Tel.: +31 118 671570 Fax: +31 118 671569

#### Germany & Austria Varian Deutschland GmbH

Alsfelder Strasse 6 Postfach 11 14 35 64289 Darmstadt Germany Tel.: +49 (0) 6151 703 353 Fax: +49 (0) 6151 703 302

#### India

Varian India Pvt. Ltd.

205-A, "A" wing of Galleria 2nd floor, Hiranandani Gardens Powai, Mumbai-400 076 India Tel.: +91 22 2570 8595/8597 Fax: +91 22 2570 8599 Mobile: +91 98 679 55969

# Italy

Varian, Inc. via F.lli Varian 54 10040 Leini, (Torino) Italy Tel.: +39 011 997 9111 Toll-Free: 00 800 234 234 00 Fax: +39 011 997 9350

# Japan

Varian Technologies Japan, Ltd. 8th Floor Sumitomo Shibaura Building 4-16-36 Shibaura Minato-ku Tokyo 108 Japan Tel.: +81 3 5232 1253 Toll-Free: 0120 655 040 Fax: +81 3 5232 1710

# Korea

Varian Technologies Korea, Ltd. Shinsa 2nd Bldg. 2F 966-5 Daechi-dong Kangnam-gu, Seoul Korea 135-280 Tel.: +82 2 3452 2452 Toll-Free: 080 222 2452 Fax: +82 2 3452 2451

# Mexico

Varian, S. de R.L. de C.V. Concepcion Beistegui No 109 Col Del Valle C.P. 03100 Mexico, D.F. Tel.: +52 5 523 9465 Fax: +52 5 523 9472

# Taiwan

Varian Technologies Asia, Ltd. 14F-6, No. 77, Hsin Tai Wu Road, Sec. 1 Hsi chih, Taipei Hsien Taiwan, R.O.C. Tel.: +886 2 2698 9555 Toll Free: 0800 051 342 Fax: +886 2 2698 96782

# UK & Ireland

Varian Ltd. 6 Mead Road Oxford Industrial Park Yarnton, Oxford OX5 1QU UK Tel.: +44 (0) 1865 291570 Fax: +44 (0) 1865 291571

# **United States**

Varian, Inc 121 Hartwell Avenue Lexington, MA 02421 USA Tel.: +1 781 861 7200 Toll-Free: +1 800 882 7426 Fax: +1 781 860 5437

# Other Countries

Varian Vacuum Technologies via F.lli Varian 54 10040 Leini, (Torino) Italy Tel: (39) 011 997 9 111 Fax: (39) 011 997 9 350

### **Customer Support and Service:**

### North America

Tel: 1 (800) 882-7426 (toll-free) vtl.technical.support@varianinc.com

### Europe

Tel: 00 (800) 234 234 00 (toll-free) vtl.technical.support@varianinc.com

### Japan

Tel: (81) 3 5232 1253 (dedicated line) vtj.technical.support@varianinc.com

# Korea

Tel (82) 2 3452 2452 (dedicated line) vtk.technical.support@varianinc.com

#### Taiwan

Tel: 0 (800) 051 342 (toll-free) vtw.technical.support@varianinc.com

Worldwide Web Site, Catalog and On-line Orders: www.varianinc.com

Representatives in most countries

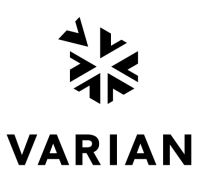